### 

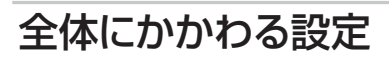

ファクス送信

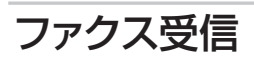

転送・リモコン

レポート・リスト

必要なときに

確認してほしいこと

**ブラザーマイポータル** おンラインユーザー登録をお勧めします。 https://myportal.brother.co.jp/ ご登録いただくと、製品をより快適にご使用いただくための情報をいち 早くお届けします。

検索

≪≫ユーザーズガイド基本編4章「困ったときには」で調べる

困ったときは

サポート ブラザー

2

Ø

本製品の動作がおかしいとき、故障かな? と思ったときなどは、以下の手順で原因を お調べください。

ブラザーのサポートサイト

にアクセスして、最新の情報を調べる http://solutions.brother.co.jp/

Version 0 JPN

|     | 日次                                                   | 2               |
|-----|------------------------------------------------------|-----------------|
|     |                                                      | ······ <u> </u> |
|     | 本ガイドの表記                                              | 5               |
|     | マークについて                                              | 5               |
|     | 編集ならびに出版における通告                                       | 5               |
| 第1章 | 全体にかかわる設定                                            | 6               |
|     |                                                      |                 |
|     | 電話回線設定                                               | 6               |
|     | 手動で回線種別を設定する                                         | 6               |
|     | 利用中の電話回線の種別を調べる                                      | 6               |
|     | 音量設定                                                 | 7               |
|     | 着信音量を設定する                                            | 7               |
|     | ボタン確認音量を設定する                                         |                 |
|     |                                                      | <u>7</u>        |
|     | スピーカー音量を設定する                                         | 7               |
|     | 受詰首重を設定する                                            | /               |
|     | 省エネ設定                                                | 8               |
|     | トナーを節約する〔トナー節約モード〕                                   | 8               |
|     | スリープモードに入る時間を設定する〔スリープモード〕                           | 8               |
|     | ディープスリープモードについて                                      | 8               |
|     | トナー設定                                                | 9               |
|     | トナーを連続して使用する                                         |                 |
|     | 〔連続印刷設定〕                                             | 9               |
|     | 海島ディスプレイ設定                                           | 10              |
|     |                                                      | 10              |
|     | 液晶ディスプレイの表示言語を設定する(日本語・English)                      | 10              |
|     |                                                      | יסי<br>ר ר      |
|     | モート設た                                                |                 |
|     | モードタイマーを設定する                                         |                 |
|     | 日付・時刻設定                                              | 12              |
|     | 日付・時刻を合わせる〔時計セット〕                                    |                 |
|     | セキュリティ設定                                             | 12              |
|     | セイ エ ノノ イ 政化                                         | I <u>C</u>      |
|     | ビイエリノイ 成化の性気                                         |                 |
|     | 設定変更できる機能を制限する (ヤキュリティ設定ロック)                         | 16              |
|     |                                                      | 10              |
|     | ノノハー・ナイスノレイ 改正                                       | 10              |
|     | ナンハー・ティ人ノレイサーヒ人とは                                    | 18              |
|     | ノノハー・ナイスノレイ を改正する                                    |                 |
| 第2章 | ファクス送信                                               | 19              |
| -   | 価利た送信方法                                              | 10              |
|     |                                                      | 19              |
|     | 週站仮にノアン人で达信9る<br>他の動作由にファクフ府痘を詰고れた(デュアルアクセフ)         | 19<br>10        |
|     | 189311中にファンスぶ何でごの29(ノユアルアンヒ人」<br>同じ百稿を数か所に送信する(同報送信) | 19<br>10        |
|     | 原稿を読み取りながら送信する「リアルタイム送信」                             |                 |
|     | 相手の操作で原稿を送信する「ポーリング送信」                               |                 |
|     | 海外へ送信する〔海外送信モード〕                                     |                 |
|     | 指定時刻に送信する (タイマー送信)                                   |                 |
|     | メモリ内の文書を同じ相手に一括送信する〔とりまとめ送信〕                         | 23              |

次

目

|     | 便利な送信設定                                                                                                    | 24                                                                                                    |
|-----|----------------------------------------------------------------------------------------------------|----------------------------------------------------------------------------------------------------|
|     | 送信したファクスに印刷される自分の名前と番号を登録する                                                                                                    |                                                                                                    |
|     | 〔発信元登録〕                                                                                                    | 24                                                                                                    |
|     |                                                                                                    |                                                                                                    |
|     | 达付書を付けて达信する                                                                                                    |                                                                                                    |
|     | 送付書のオリンノルコメノトを豆球する                                                                                                    | 20<br>26                                                                                                    |
|     | ファクス送信待ちを確認または解除する                                                                                                    |                                                                                                    |
|     | 画質を設定する                                                                                                    |                                                                                                    |
|     | 原稿濃度を設定する                                                                                                    | 27                                                                                                    |
|     | 便利な宛先指定方法                                                                                                    | 28                                                                                                    |
|     | 電話帳から検索する                                                                                                    |                                                                                                    |
|     | 同じ相手にもう一度送信する〔再ダイヤル〕                                                                                                    |                                                                                                    |
|     | 自動再ダイヤルを設定する                                                                                                    |                                                                                                    |
|     | チェーンタイヤルを使用する                                                                                                    |                                                                                                    |
|     | ファクス誤送信防止機能(ダイヤル制限)を設定する                                                                                                    | 31                                                                                                    |
|     | 特別設定について                                                                                                    | 32                                                                                                    |
|     | 特別回線対応を設定する                                                                                                    |                                                                                                    |
|     | ダイヤルトーン検出の設定をする                                                                                                    |                                                                                                    |
|     | 安心通信モードを設定する                                                                                                    |                                                                                                    |
|     | ナンバーフレフィックスを設定する                                                                                                    |                                                                                                    |
| 第3章 | ファクス受信                                                                                                    | 34                                                                                                    |
|     |                                                                                                    |                                                                                                    |
|     | さまざまな受信方法                                                                                                    | 34                                                                                                    |
|     | さまざまな受信方法メモリ代行受信について                                                                                                    | <b>34</b><br>35                                                                                                    |
|     | さまざまな受信方法メモリ代行受信についてメモリ受信を設定する                                                                                                    | 34<br>                                                                                                    |
|     | さまざまな受信方法メモリ代行受信についてメモリ受信を設定するメモリに受信したファクスを印刷する                                                                                                    | 35<br>35<br>35                                                                                                    |
|     | さまざまな受信方法メモリ代行受信についてメモリ受信を設定するメモリ受信を設定する<br>メモリに受信したファクスを印刷する<br>電話呼び出し機能を設定する                                                                                                    | 34<br>35<br>35<br>36<br>36                                                                                                    |
|     | さまざまな受信方法メモリ代行受信についてメモリ受信を設定する                                                                                                    | 35<br>35<br>35<br>36<br>36<br>36<br>36                                                                                           |
|     | さまざまな受信方法メモリ代行受信についてメモリ受信を設定するメモリ受信を設定するメモリに受信したファクスを印刷する                                                                                                    | 34<br>35<br>35<br>36<br>36<br>36<br>37<br>37                                                                                     |
|     | さまざまな受信方法メモリ代行受信についてメモリ受信を設定するメモリ受信を設定する<br>メモリに受信したファクスを印刷する<br>電話呼び出し機能を設定する                                                                                                    | 34<br>35<br>35<br>36<br>36<br>36<br>37<br>37<br>38                                                                               |
|     | さまざまな受信方法メモリ代行受信についてメモリ受信を設定するメモリ受信を設定するメモリに受信したファクスを印刷する<br>メモリに受信したファクスを印刷する<br>電話呼び出し機能を設定する<br>呼び出し中にファクスを受信する<br>通話後にファクスを受信する<br>親切受信で受信する<br>本製品に接続されている電話機からファクスを受信させる (リモート受信)<br>本製品の操作で相手の原稿を受信する (ポーリング受信) | 34<br>35<br>35<br>36<br>36<br>37<br>37<br>37<br>37<br>38<br>39                                                                   |
|     | さまざまな受信方法メモリ代行受信についてメモリ受信を設定するメモリ受信を設定する                                                                                                    | 34<br>35<br>35<br>36<br>36<br>36<br>36<br>37<br>37<br>38<br>39<br>41                                                             |
|     | さまざまな受信方法メモリ代行受信についてメモリ受信を設定するメモリ受信を設定するメモリに受信したファクスを印刷する                                                                                                    | 34<br>35<br>35<br>36<br>36<br>36<br>37<br>37<br>37<br>39<br>41                                                                   |
|     | さまざまな受信方法<br>メモリ代行受信について                                                                                                    | 34<br>35<br>35<br>36<br>36<br>37<br>37<br>37<br>39<br>41<br>41                                                                   |
|     | さまざまな受信方法                                                                                                    | 34<br>35<br>35<br>36<br>36<br>36<br>37<br>37<br>38<br>39<br>41<br>41<br>41                                                       |
| 第4章 | さまざまな受信方法メモリ代行受信についてメモリ受信を設定するメモリ受信を設定するメモリに受信したファクスを印刷する<br>電話呼び出し機能を設定する                                                                                                    | 34<br>35<br>35<br>36<br>36<br>36<br>36<br>37<br>37<br>37<br>38<br>39<br>41<br>41<br>41<br>41<br>41                               |
| 第4章 | さまざまな受信方法メモリ代行受信についてメモリ受信を設定するメモリ受信を設定するメモリに受信したファクスを印刷する                                                                                                    | 34<br>35<br>35<br>36<br>36<br>36<br>37<br>37<br>38<br>39<br>41<br>41<br>41<br>41<br>41<br>41<br>41<br>41<br>41<br>41<br>41<br>41 |
| 第4章 | さまざまな受信方法<br>メモリ代行受信についてメモリ受信を設定する<br>メモリに受信したファクスを印刷する<br>電話呼び出し機能を設定する<br>呼び出し中にファクスを受信する<br>通話後にファクスを受信する<br>親切受信で受信する                                                                                              | 34<br>35<br>35<br>36<br>36<br>37<br>37<br>37<br>39<br>41<br>41<br>41<br>41<br>41<br>41<br>42<br>42                               |
| 第4章 | さまざまな受信方法                                                                                                    |                                                                                                    |
| 第4章 | さまざまな受信方法                                                                                                    |                                                                                                    |
| 第4章 | さまざまな受信方法メモリ代行受信についてメモリ受信を設定するメモリ受信を設定するメモリに受信したファクスを印刷する電話呼び出し機能を設定する                                                                                                    |                                                                                                    |
| 第4章 | さまざまな受信方法                                                                                                    |                                                                                                    |

全体にかかわる設定

| レポート・リストの種類                                                                              | 46<br>47<br>.47<br>.48<br>.48<br>.48<br>.48<br><b>19</b><br>.49 |
|------------------------------------------------------------------------------------------|-----------------------------------------------------------------|
| 送信結果レポートを表示する<br>レポート・リストを印刷する<br>レポートの出力を設定する<br>送信結果レポートの出力を設定する<br>通信管理レポートの出力間隔を設定する | 47<br>47<br>48<br>48<br>48<br>48<br><b>19</b><br>49             |
| レポート・リストを印刷するレポートの出力を設定する<br>ビポートの出力を設定する<br>送信結果レポートの出力を設定する<br>通信管理レポートの出力間隔を設定する      | 47<br>48<br>48<br>48<br><b>19</b><br>49                         |
|                                                                                          | 48<br>. 48<br>. 48<br><b>19</b><br>49                           |
| 送信結果レポートの出力を設定する                                                                         | . 48<br>. 48<br><b>19</b><br>49                                 |
|                                                                                          | . 48<br><b>19</b><br>49                                         |
| 笠の辛 ジーキレキに体制してはしいてん                                                                      | <b>19</b><br>49                                                 |
| 弗 6 早 必安なとさに唯談してはしいこと4                                                                   | 49                                                              |
| 文字を入力する                                                                                  |                                                                 |
| 入力できる文字                                                                                  | 49                                                              |
| 文字の入力方法 (変更方法)                                                                           | .49                                                             |
| 人力例                                                                                      | .50                                                             |
| 記録紙のこと                                                                                   | 51                                                              |
| 記録紙の印刷可能範囲                                                                               | .51                                                             |
| 原稿のこと                                                                                    | 52                                                              |
| 原稿サイズ                                                                                    | 52                                                              |
| 原稿の読み取り範囲                                                                                | .52                                                             |
| 製品情報                                                                                     | 53                                                              |
| 製品情報の確認 / 印刷                                                                             | 53                                                              |
| 最新のドライバーや、ファームウェア(本体ソフトウェア)                                                              |                                                                 |
| を入手するには                                                                                  | .53                                                             |
| 設定機能の初期化                                                                                 | 54                                                              |
| 初期化とは                                                                                    | .54                                                             |
| 初期化のしかた                                                                                  | .55                                                             |
| 用語集                                                                                      | 56                                                              |
| 索 引                                                                                      | 59                                                              |

レポート・リスト

ファクス送信

ファクス受信

転送・リモコン

レポート・リスト

確認してほしいこと

### 本ガイドの表記

### マークについて

本文中では、マークについて以下のように表記しています。

| 題意                 | 本製品をお使いになるにあたって、守っていただきたいことを説明しています。               |
|--------------------|----------------------------------------------------|
| (補-足)              | 本製品の操作手順に関する補足情報を説明しています。                          |
| ⇒ XXX ページ<br>「XXX」 | 参照先を記載しています。(XXX はページ、参照先)                         |
| IXXX 🔊             | ユーザーズガイド基本編の参照先を記載しています。(XXXはタイトル)                 |
| S IXXXJ            | かんたん設置ガイドの参照先を記載しています。(XXXはタイトル)                   |
| 🔊 [XXX]            | ユーザーズガイド パソコン活用編の参照先を記載しています。(XXXはタイトル)            |
| <xxx></xxx>        | 操作パネル上のボタンを表しています。(XXX はボタン名)                      |
| [XXX]              | 液晶ディスプレイに表示される項目や入力文字などを表しています。<br>(XXX は項目名や入力文字) |

### 編集ならびに出版における通告

本ガイドならびに本製品の仕様は予告なく変更されることがあります。

ブラザー工業株式会社は、本ガイドに掲載された仕様ならびに資料を予告なしに変更する権利を有します。ま た提示されている資料に依拠したため生じた損害(間接的損害を含む)に対しては、出版物に含まれる誤植そ の他の誤りを含め、一切の責任を負いません。 © 2012 Brother Industries, Ltd. All rights reserved.

ファクス送信

### 全体にかかわる設定

### 電話回線設定

### 手動で回線種別を設定する

自動で回線種別を設定できなかったときや、引越し などで電話がかからなくなったときは、以下の手順 で、利用中の電話回線に合わせて設定します。

### 本製品の受話器を取り、「ツー」とい う音が受話器から聞こえることを確 認する

- ・聞こえないときは、受話器および電話機コードを正しく接続し直してください。詳しくは、⇒「かんたん設置ガイド」を参照してください。
- 正しく接続し直しても聞こえないときは、 別の電話機からご利用の電話会社にお問い 合わせください。

2 <メニュー >→<0>→<4>を押す

## 3 <▲>または<▼>で回線種別を選択して、<OK>を押す

回線種別の詳細については、⇒6 ページ「利 用中の電話回線の種別を調べる」を参照して ください。

4 <停止/終了>を押す

### ||個-四||-

- プッシュ回線またはISDN回線をお使いの場合は、「ブッ シュ回線」を選択してください。
- ●ひかり電話をお使いの場合は「ブッシュ回線」を選択してください。
- 設定を間違えると、間違った相手にかかったり、ファクスが送信できないことがありますのでご注意ください。
- IP電話対応機器(ADSLモデム、ルーター、IPフォン アダプタなど)に本製品を接続する場合 本製品の回線種別設定は、電話会社と契約している 回線種別に手動で設定してください。回線種別を自 動で設定した場合、「110」、「119」やフリーダイヤ ルなどに電話をかけられなかったり、ファクスの送 信ができなくなる場合があります。

### 利用中の電話回線の種別を調べる

回線種別は、次の手順で調べることができます。も し、分からないときは、ご利用の電話会社にお問い 合わせください。

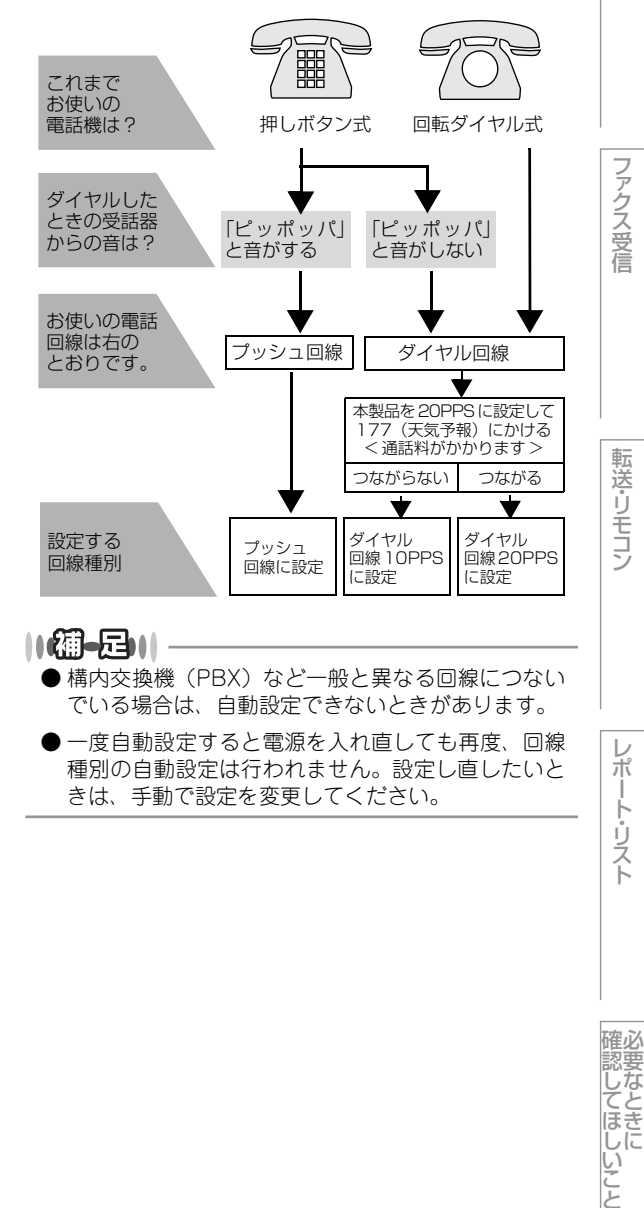

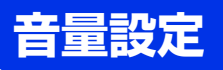

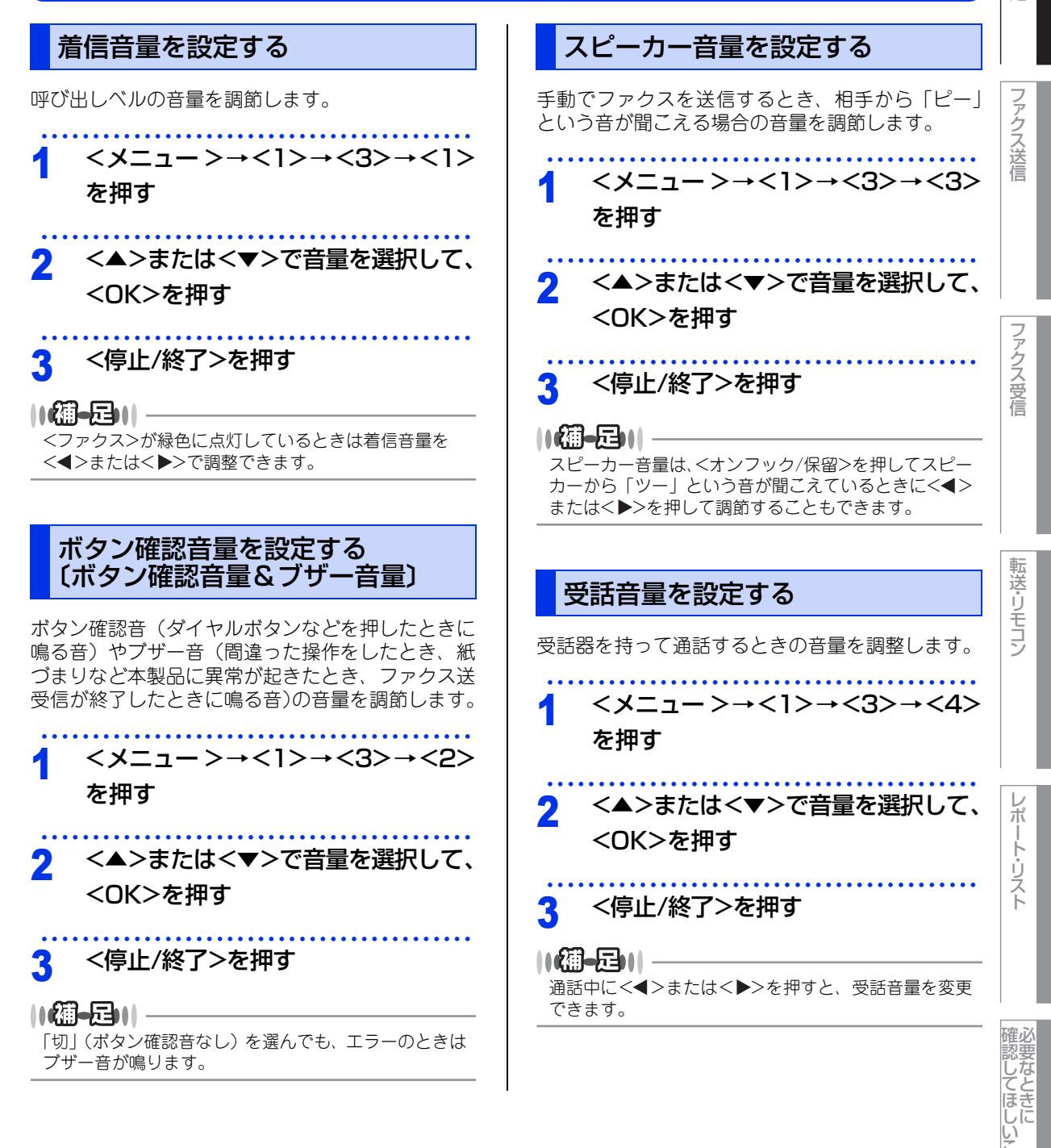

全体にかかわる設定

ن ح

### 省エネ設定

トナーを節約する〔トナー節約モード〕

トナーを節約したいときは、「トナー節約モード」を「オン」 に設定します。「オン」に設定すると印字が薄くなり ます。

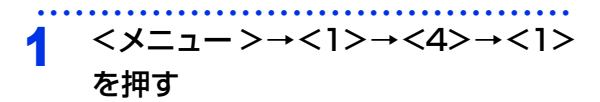

### 2 <▲>または<▼>で「オン」を選択して、<OK>を押す

3 <停止/終了>を押す

### スリープモードに入る時間を設定する (スリープモード)

本製品は、受信したファクスの出力や印刷、コピー がすぐに開始できるよう常に一定の電気を供給して います。スリープモードは、設定した時間内にファ クスの受信や印刷、コピーが行われなかったときに スリープ状態にして消費電力を減らします。ただし、 ファクスの送受信、または電話機としての通話には 影響ありません。

1 <メニュー>→<1>→<4>→<2> を押す

2 ダイヤルボタンでスリープモードに なるまでの時間を設定して、<OK> を押す

分単位で設定します。

3 <停止/終了>を押す

### 

スリープモードのときに、コピーや印刷をしようとする と、ウオーミングアップのために多少時間がかかります。

### ディープスリープモードについて

本製品がスリープモードの場合、一定の時間内に ファクスの受信や印刷、コピーが行われないと、自 動的にディープスリープモードに切り替わり、液晶 ディスプレイに「ディーブスリーブ」と表示されます。 ディープスリープモードでは、スリープモードより 少ない消費電力となり、本製品がファクスを受信し たり、コンピューターからデータを受信したり、操 作パネルのボタンを押したりすると、本製品は起動 します。

受話器を取ったり、戻したりした場合でも、起動し ます。

ファクス受信

全体にかかわる設定

ファクス送信

### トナー設定

### トナーを連続して使用する (連続印刷設定)

液晶ディスプレイに「トナー交換」と表示された場合、 「トナー継続使用」を「オン」に設定すると「トナー停止」 が表示されるまでそのまま印刷を続けることができ ます。

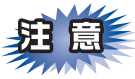

- ■「トナー交換」が表示されたら、トナーの残量が 少なくなっているため、トナーカートリッジの 交換をおすすめします。
- ■連続印刷設定で印刷する場合は、印刷保証できません。
- ■連続印刷設定で印刷をしている間は、印字が薄くなることがあります。
- ■トナーカートリッジ交換後は、連続印刷設定は 初期設定(「オフ」)に戻ります。

### <メニュー >→<1>→<7>を押す

- 2 <▲>または<▼>で「オン」を選択して、<OK>を押す
- 3 <停止/終了>を押す

### 連続印刷設定でファクス受信する場合

液晶ディスプレイに「トナー交換」と表示されたとき に「トナー継続使用」を「オン」に設定すると、本製 品は受信したファクスを印刷し、自動的にメモリに 保存します。

受信したファクスを連続印刷設定で印刷した場合、 液晶ディスプレイに「1件の印刷済みファクスをメモリーに 蓄積しています。印刷されたファクスは読めますか?」と表示さ れます。

- 印刷品質が良い場合は、<1>を押す
- 液晶ディスプレイに「メモリーに蓄積したファクスを消去 しますか?」と表示されます。削除する場合は、<1> を押します。削除しない場合は<2>を押します。
- 印刷品質が良くない場合は、<2>を押す
   本製品はメモリにファクスを保存します。新しい
   トナーカートリッジに交換後ファクスを再印刷す
   ることができます。

### ||御-旦||-

- ●本製品のメモリには、最大400ページまでのファク スを保存できます。
- ●新しいトナーカートリッジに交換すると液晶ディス プレイに「Faxデータが残っています」と表示されます。メ モリに保存されているファクスを印刷する場合は <1>を、削除する場合は<2>を押してください。
- 連続印刷設定を「オフ」に変更した場合でも本製品は、 「オン」設定時に保存したファクスを保存します。

### 連続印刷設定時にトナーがなくなった場合

連続印刷設定時、液晶ディスプレイに「トナー停止」 と表示された場合、本製品は受信したファクスを自 動的にメモリに保存し、印刷を停止します。新しい トナーカートリッジに交換してください。

- メモリがいっぱいの状態でファクスの受信を継続 する場合は、新しいトナーカートリッジに交換し てください。
- 新しいトナーカートリッジに交換すると液晶ディ スプレイに「Faxデータが残っています」と表示されま す。<1>を押して、保存したファクスを印刷して ください。

ファクス受信

レポ

ŀ

・リスト

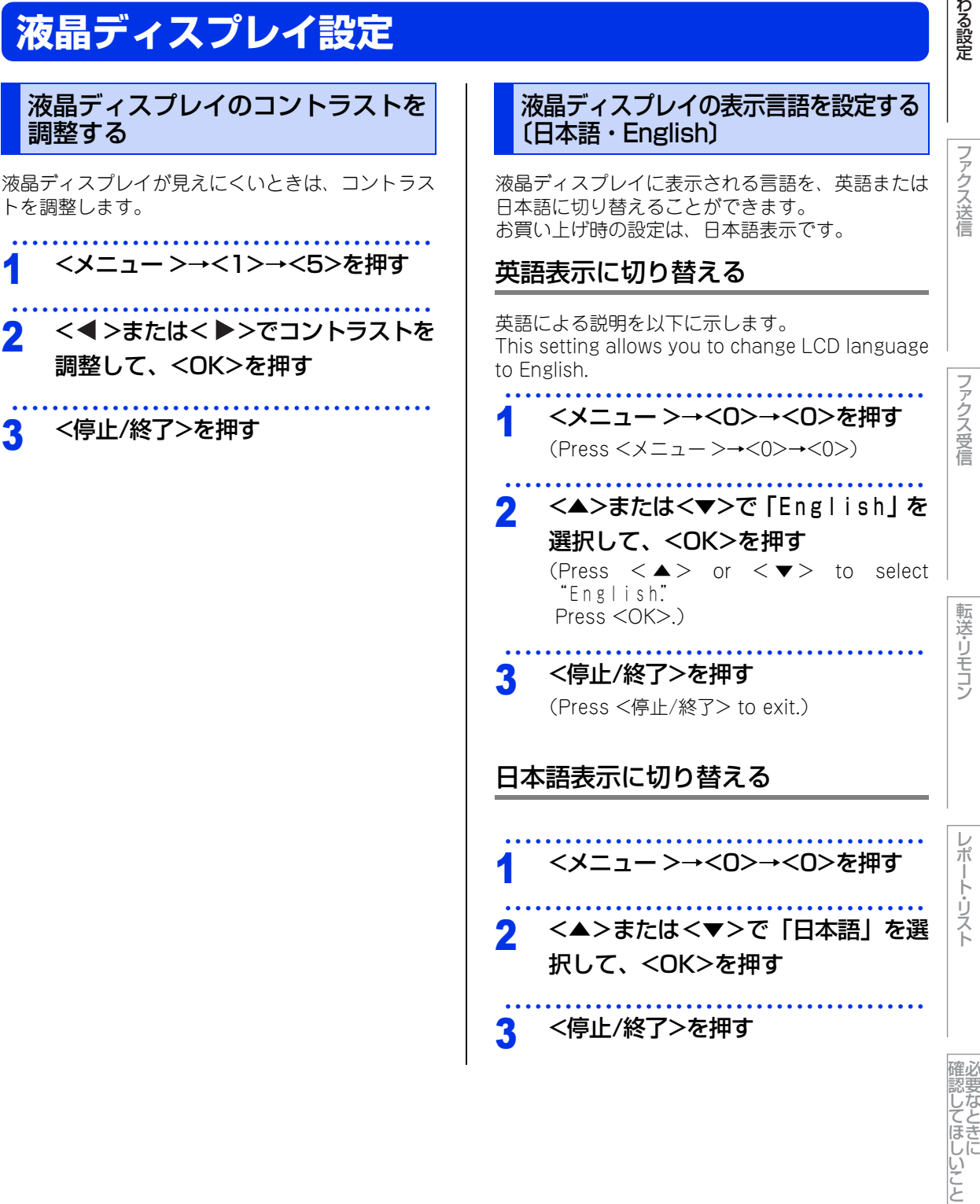

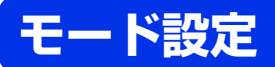

操作パネルのモード選択ボタンでファクス、コピーの各モードを選択することができます。現在選択されているモード選択ボタンは緑色に点灯します。

# モードタイマーを設定する 各モードで操作後、自動的にファクスモードに戻る時間を設定することができます。「切」を選択すると、最後に使ったモードを保持します。 イメニュー>→<1>→<1>を押す イ▲>または<▼>で時間を選択して、 <OK>を押す く停止/終了>を押す

### 日付・時刻設定

### 日付・時刻を合わせる〔時計セット〕

現在の日付と時刻を合わせます。この日付と時刻は 液晶ディスプレイに表示されます。また、ファクス 送信したとき、発信元登録がされていれば相手側の 記録紙にも日付と時刻が印刷されます。

- イ <メニュー >→<0>→<2>を押す
- 2 以下の手順で日付と時刻を設定する 1 年号(西暦の下2桁)を入力→<OK>
  - 「午亏(四層の下2桁)を入り→<OK> 例:2013年の場合は「13」
  - 2月(2桁)を入力→<OK> 例:8月の場合は「08」
  - 3 日付(2桁)を入力→<OK> 例:21日の場合は「21」
  - 4 時刻(24時間制)を入力→<OK> 例:午後3時25分の場合は「1525」

- 3 <停止/終了>を押す
   設定終了後、液晶ディスプレイには次のように日付と時刻と受信モードが表示されます。
   08/21 15:25 FAX 画質:標準
   ● 文字入力のしかたについては⇒ 49 ページ「文字を入力する」を参照してください。
  - ●時刻はあくまで目安ですので、気になるときは1ヶ月 おきに合わせてください。
  - 60 時間以上停電した場合は、日付と時刻の再設定を してください。

### セキュリティ設定

パスワードを登録して設定変更を制限したり、ユーザーごとに利用できる機能を制限したりすることができます。

### セキュリティ機能の種類

本製品のセキュリティ機能は以下の2種類があります。使用を制限したい内容にあわせて種類を選択してください。

### ||御-曰||-

- パスワードが登録済みの場合、再登録の必要はありません。
- 登録したパスワードを忘れてしまったときは、お客様相談窓口へご連絡ください。

| 機能              | 対象           |                | 制限される内容                                                                  | 参照                                            |
|-----------------|--------------|----------------|--------------------------------------------------------------------------|-----------------------------------------------|
| セキュリティ<br>操作ロック | すべての<br>ユーザー | 使用できる<br>機能を制限 | <ul> <li>呼び出し(電話)</li> <li>ファクス送信</li> <li>コピー</li> <li>プリンター</li> </ul> | ⇒14ページ「使用<br>できる機能を制限<br>する〔セキュリティ<br>操作ロック〕」 |

レポート・リスト

認してほしいこと

全体にかかわる設定

ファクス送信

ファクス受信

転送・リモコン

#### 第1章 全体にかかわる設定

| 機能              | 対象           |              | 制限される内容                                                                                                    | 参照                                              | れる言 |
|-----------------|--------------|--------------|----------------------------------------------------------------------------------------------------|-------------------------------------------------|-----|
| セキュリティ<br>設定ロック | すべての<br>ユーザー | 設定変更できる機能を制限 | <ul> <li>・日付</li> <li>・時刻</li> <li>・発信元登録</li> <li>・電話転ご(ワンタッチ・短縮・グループダイヤル)</li> <li>・モードタイマー</li> <li>・記録(タイプ・サイズ)</li> <li>・音量(高・ボタン確認音・スピーカー・受話音)</li> <li>・省エネモード(トナー節約モード、一丁、活話・スプレイのコントラスト</li> <li>・セキュリティ操作ロック</li> <li>・セキュリティ投作ロック</li> <li>・セキュリティ設定</li> <li>・ファクス受信設定(とりまとめ送付ヤル)</li> <li>・ファクス応用機能(転号)</li> <li>・ファクス応用機能(転号)</li> <li>・マンバードン設定</li> <li>・テンバーディスプレイ</li> <li>・コントラスト)</li> <li>・受信モード</li> <li>・回線和別設定</li> <li>・ダイヤルトーン設定</li> <li>・特別回線応</li> <li>・ナンバーブレフィックス</li> <li>・リセット</li> <li>・表示言語</li> </ul> | ⇒16ページ「設定<br>変更できる機能を<br>制限する〔セキュリ<br>ティ設定ロック〕」 |     |

### ||御-曰||

セキュリティ設定ロックが設定されている場合でも、<オプション>ボタンを使用して、一時的にコピー(画質・明るさ・ コントラスト)の設定を変更することができます。⇒ユーザーズガイド基本編「画質を設定する」、⇒ユーザーズガイド基 本編「明るさを設定する」、⇒ユーザーズガイド基本編「コントラストを設定する」を参照してください。

### 使用できる機能を制限する〔セキュリティ操作ロック〕

セキュリティ操作ロック機能の設定の流れを説明します。

### ||御-豆||-

● セキュリティ操作ロックが設定されている場合でも下記の操作は行うことができます。

- 着信(電話)<sup>※</sup>
- ファクス受信
- ファクス転送
- (ファクス転送機能が「する」に設定されている場合)
- 電話呼び出し
   (電話呼び出し機能が設定されている場合)
   リモコンアクセスでのメッセージの取り出しと消去
- (メモリ受信機能が設定されている場合)

### STEP 1 パスワードを登録する

セキュリティ操作ロックを管理するためのパスワードを登録します。

⇒15ページ「パスワードを登録する」

### STEP 2 設定をオンにする

セキュリティ操作ロックを有効にします。 ⇒ 15ページ「セキュリティ操作ロックをオンにする」 全体にかかわる設定

ファクス送信

ファクス受信

転送・リモコン

ポ

・ト・リスト

<sup>※</sup>通話はできません。セキュリティ操作ロックが設定されている場合でも、本製品に接続されている電話機では通話す ることができます。

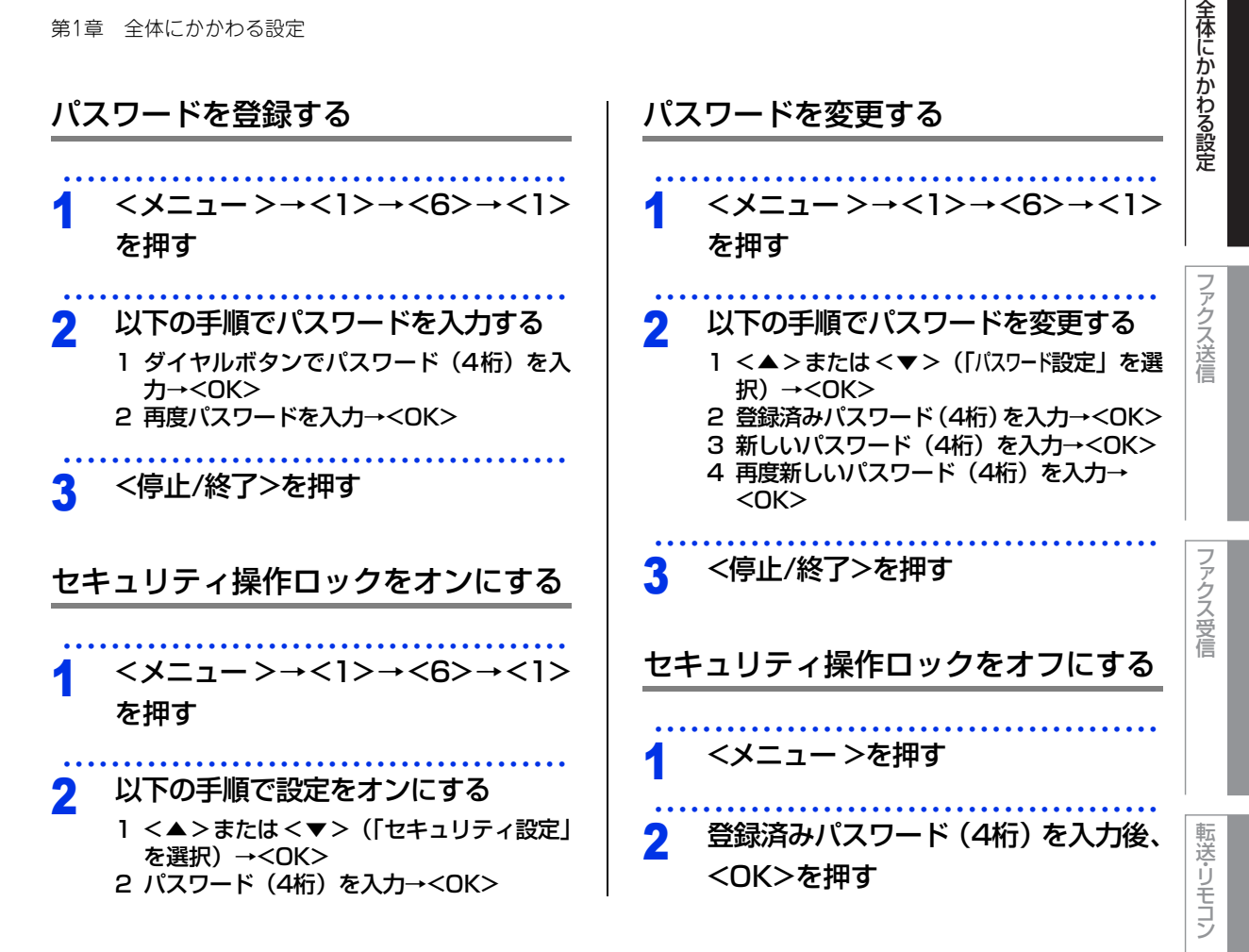

ポ

ート・リスト

### 設定変更できる機能を制限する〔セキュリティ設定ロック〕

セキュリティ設定ロック機能の設定の流れを説明します。

### ||御-曰||-

● セキュリティ設定ロックが設定されている場合でもファクスメニューの「2.送信設定」の下記設定は行うことができます。

- 原稿濃度設定
- ファクス画質設定
- タイマー送信設定
- リアルタイム送信設定
- ポーリング送信設定
- 海外送信モード設定

### STEP 1 パスワードを登録する

セキュリティ設定ロックを管理するためのパスワードを登録します。 ⇒ 17 ページ「パスワードを登録する」

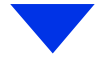

### STEP 2 設定をオンにする

セキュリティ設定ロックを有効にします。

⇒17ページ「セキュリティ設定ロックをオンにする」

全体にかかわる設定

ファクス送信

ファクス受信

転送・リモコン

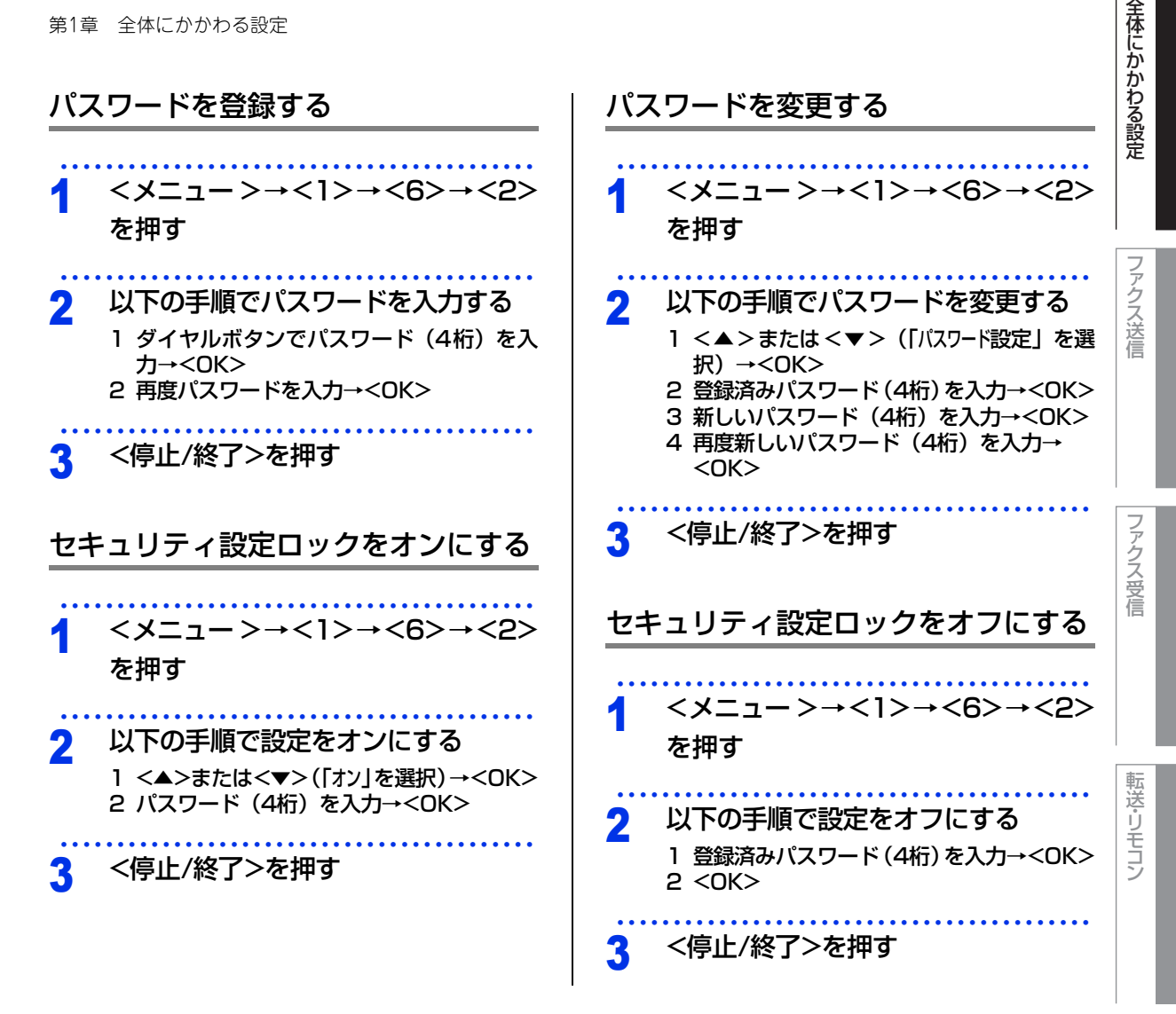

ポ ート・リスト

認してほしいこと

### ナンバー・ディスプレイ設定

本製品では、ご利用の電話会社との契約によって「ナンバー・ディスプレイサービス」をご利用いただくこと ができます。

#### ナンバー・ディスプレイサービスとは ナンバー・ディスプレイを設定する 電話やファクスがかかってきたときに相手の電話番 電話番号の表示方法は以下の中から選択できます。 号が、電話に出る前に液晶ディスプレイに表示され 「オン」 るサービスです。サービスの詳細については、ご利 本体の液晶ディスプレイに相手の電話番号または 用されている電話会社にお問い合わせください。 名前が表示されます。 本製品ではナンバー・ディスプレイサービスで以下 「オフ」 の機能が利用できます。 相手の電話番号または名前が表示されません。 電話番号表示機能 「外付け電話優先」 電話がかかってくると、相手の電話番号が液晶ディ 本製品に接続されている電話機に相手の電話番号 スプレイに表示されます。 または名前が表示されます。 • 名前表示機能 電話帳に登録してある相手から電話がかかってく <メニュー>→<2>→<0>→<2> ると、相手の名前と電話番号が液晶ディスプレイ を押す に表示されます。 着信履歴機能 電話がかかってくると、相手の電話番号を記録し <<p><▲>または<▼>で電話番号の表示 2 ます。(30件まで記録できます。31件以上になる と、古い順に削除されます。) 方法を選択して、<OK>を押す 操作方法については⇒ユーザーズガイド基本編 「ナンバー・ディスプレイの着信履歴を確認/登録 する」を参照してください。 <停止/終了>を押す 3 ||御-旦||-●本製品はキャッチホン・ディスプレイサービスには 5 対応していません。 ● ISDN回線を利用されているときは、ターミナルアダ 「外付け電話優先」で使用する場合に本製品を「自 プタの設定が必要です。 動切換え」に設定すると、本製品と接続されてい ● IP 電話を利用されているときは、VoIP アダプタ(IP る電話機の仕様により、ナンバー・ディスプレイ 電話対応機器)の設定が必要です。 の表示時間が短くなる電話機があります。 ●構内交換機(PBX)に接続しているときは、ナン バー・ディスプレイサービスを利用できません。 ||御-足|||-● ブランチ接続(並列接続)をしているとナンバー・ ディスプレイは正常に動作しません。⇒「安全にお ● ナンバー・ディスプレイサービスを利用するには、電 使いいただくために」を参照してください。 話会社への契約が必要です。契約していない場合は 「オフ」 にしてください。 ● 電話回線にガス検針器やホームセキュリティ装置な どが接続されている場合は、ナンバー・ディスプレ ● ナンバー・ディスプレイサービスを本製品で利用し イ機能が正常に動作しないことがあります。 たいときは、本製品のナンバー・ディスプレイの設 定を「オン」、本製品と接続されている電話機のナン バー・ディスプレイの設定を [オフ] にしてください。 ● ナンバー・ディスプレイサービスを本製品と接続さ れている電話機で利用したいときは、本製品のナン

レイの設定を「オン」にしてください。 ●「外付け電話優先」の場合、着信履歴は本製品に残り ファクス送信

ファクス受信

転送・リモコン

ポ

ト リスト

認してほし、

5

ح

- バー・ディスプレイの設定を「外付け電話優先」、本 製品と接続されている電話機のナンバー・ディスプ
- ません。

同じ原稿を数か所に送信する 〔同報送信〕 指定した複数の相手に同じ原稿を送信します。送信 先は、ダイヤルボタンで直接入力するか、または、 あらかじめ登録されているワンタッチダイヤル、短 縮ダイヤル、グループダイヤルから指定します(ダ イヤルボタンで最大50か所、ワンタッチダイヤル、 短縮ダイヤル、グループダイヤルと合わせて最大272 箇所まで指定できます)。 ファクスモードに切り替えて、原稿 をセットする 宛先の入力方法を選ぶ 
 · 直接入力:
 ダイヤルボタンで相手先のファクス番号を 入力します。 電話帳: リストから相手先を選択します。

2

信します。

2

3

す

ファクス送信

便利な送信方法

押してもらう

〔デュアルアクセス〕

番号が表示されます。

||御-日||

せん。

通話後にファクスを送信する

相手と通話した後、受話器を戻さずにファクスを送

相手先のファクシミリのスタートを

原稿をセットして、<スタート>を押

本製品の受話器、または本製品に接 続されている電話機の受話器を戻す

他の動作中にファクス原稿を読み込む

ファクスの送受信中や印刷中でも、次に送りたい ファクス原稿の読み込みができます。そのときも

ファクス画質などの設定ができます。ファクス原稿

の読み込み中、液晶ディスプレイには新しいジョブ

ファクスを手動で送信しているときや、リアルタイム送 信時は、次に送りたいファクス原稿の読み込みができま

#### 宛先を指定して、<OK>を押す 3

2

同様の手順ですべての宛先を指定します。 1件登録するごとに以下の画面が表示されま すが、すべての宛先を指定し終えるまで<ス タート>は押さないでください。

9 17NUT</time スタートホ゛タンを押してください 転送・リモコン

全体にかかわる設定

ファクス送信

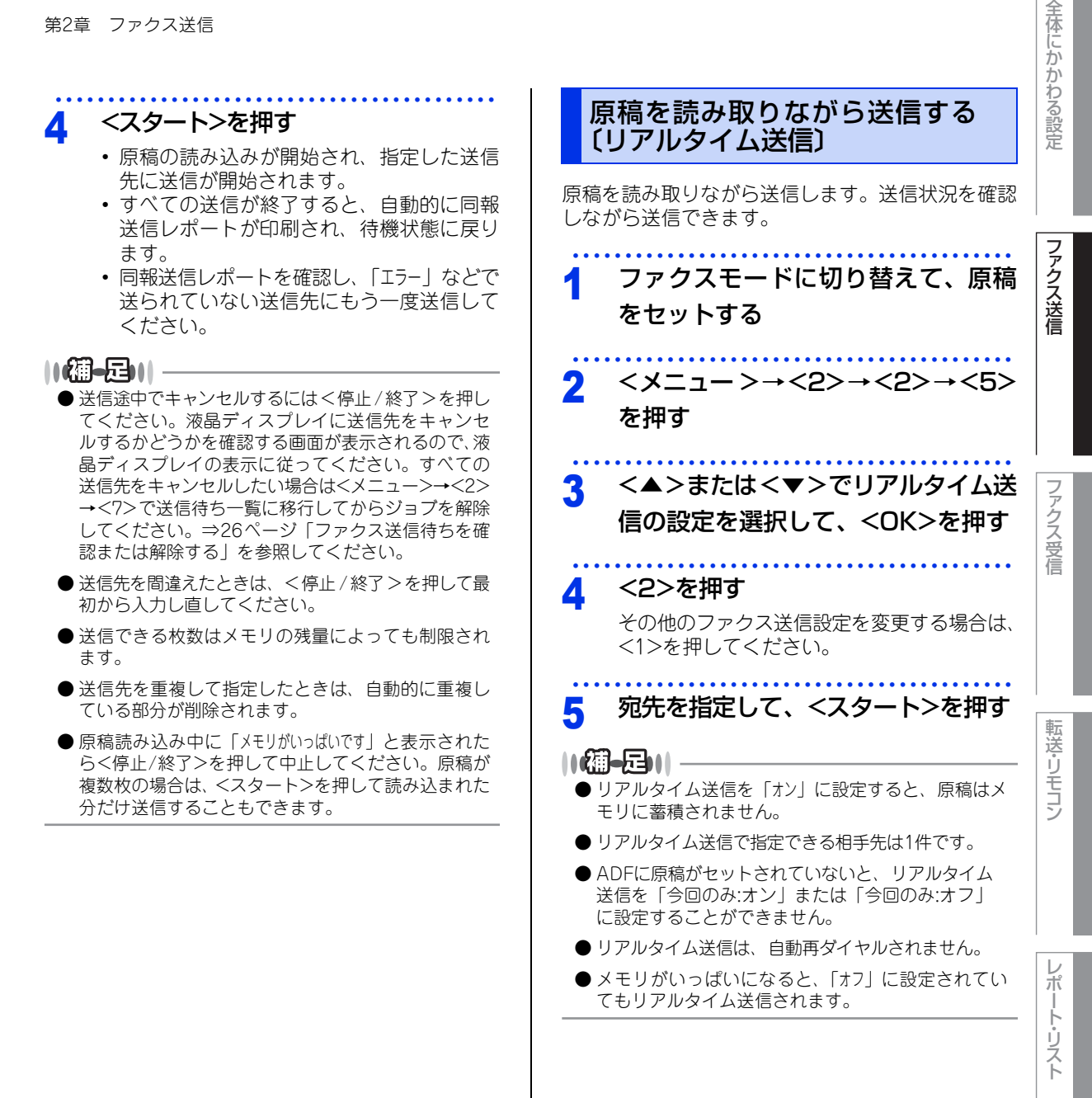

### 相手の操作で原稿を送信する〔ポーリング送信〕

相手側のファクシミリからの操作で、本製品にセットした原稿を自動的に送信します。これをポーリング送信 といいます。

### ||御-日||

- ●相手先のファクシミリにポーリング機能がないときなどは、ポーリング送信が利用できないことがあります。また、機 密ポーリング送信を行う場合は、相手先がブラザー製のファクシミリである必要があります。
- ポーリング送信が終了すると、自動的に送信結果を示すポーリング送信レポートが印刷されます。
- ポーリング送信の場合、通話料は相手側の負担となります。
- ●ポーリング送信を解除したいときは⇒26ページ「ファクス送信待ちを確認または解除する」を参照してください。
- ●リアルタイム送信が「オン」に設定されている場合、原稿をメモリに保存することができません。原稿をメモリに保存 する場合は、リアルタイム送信を「オフ」に設定してください。⇒20ページ「原稿を読み取りながら送信する〔リアル タイム送信〕」を参照してください。

### ポーリング送信の種類

| ポーリング送信の種類 | 液晶ディスプレイ表示 | 内容                                                                                                    |
|------------|------------|----------------------------------------------------------------------------------------------------|
| 標準ポーリング送信  | 標準         | 相手側のファクシミリからの操作で、本製品にセット<br>した原稿を自動的に送信します。                                                                                                    |
| 機密ポーリング送信  | 機密         | 受信側と送信側が同じ4桁のパスワードを使用して、<br>パスワードを知っている人だけが原稿を受け取ること<br>ができます。機密ポーリング送信の設定をする前に、<br>受信側と4桁のパスワードを決めておく必要がありま<br>す。受信側とパスワードが一致したときだけ送信する<br>ことができます。 |

ファクス送信

全体にかかわる設定

ポ

・ト・リスト

### ポーリング送信する

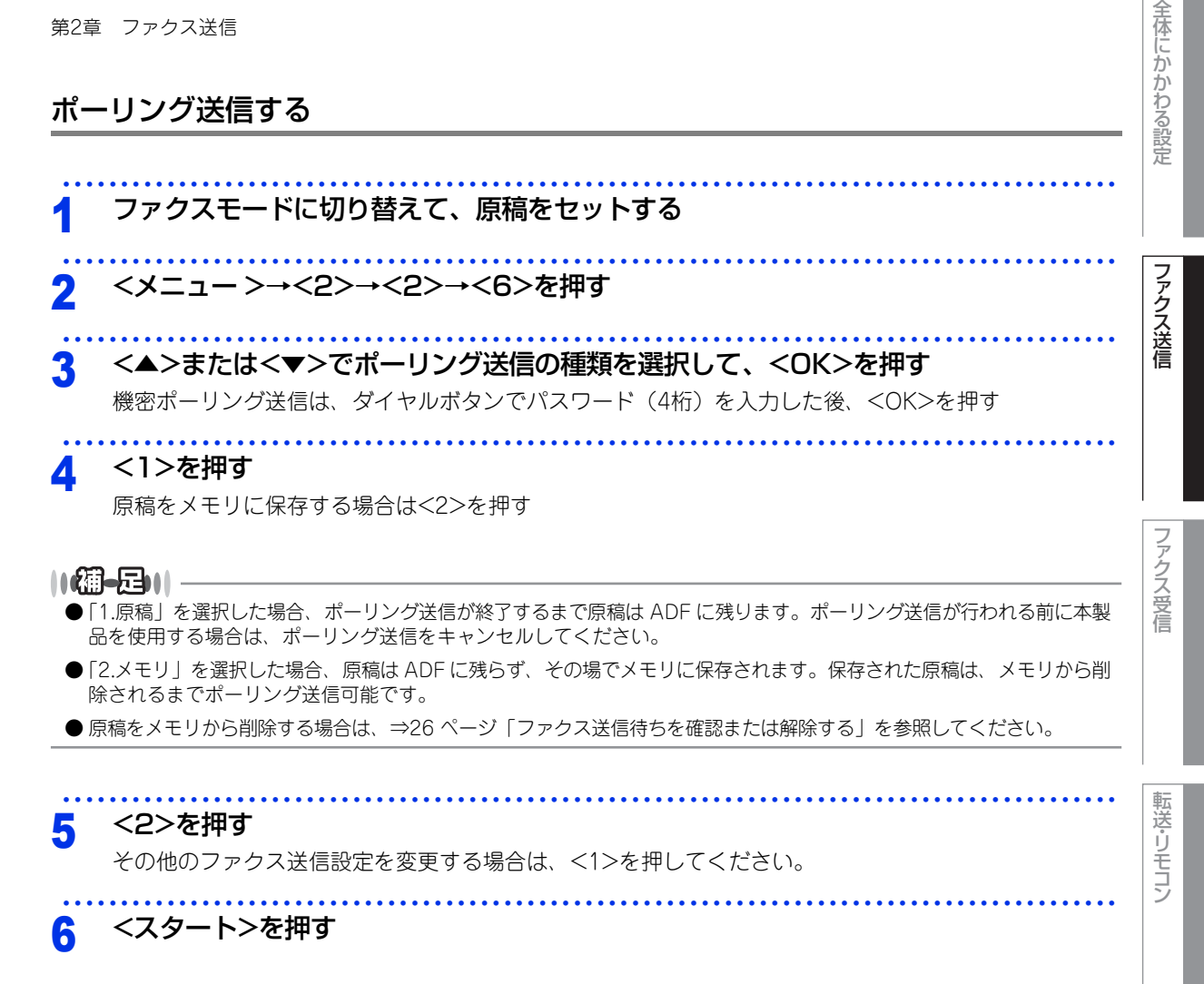

ポ

・ト・リスト

![](_page_22_Figure_1.jpeg)

### 便利な送信設定

### 送信したファクスに印刷される自分の名前と番号を登録する(発信元登録)

発信元登録を行うと、ファクスを送信したとき、登録した情報(お客様の名前とファクス番号)が相手側の記 録紙の先頭に印刷されます。

![](_page_23_Figure_4.jpeg)

第2章 ファクス送信

![](_page_24_Figure_1.jpeg)

### <▲>または<▼>で送付書の設定を

### 選択して、<OK>を押す

以下の送付書の設定は、続けて次の操作を行っ てください。

- 「今回のみ:オン」 <▲>または<▼>でコメントを選択して、 <OK>を押します。 続けて送信枚数を入力して、<OK>を押し ます。
- 「オン」 <▲>または<▼>でコメントを選択して、 <OK>を押します。

<2>を押す

その他のファクス送信設定を変更する場合は、 <1>を押してください。

宛先を指定して、<スタート>を押す

- オリジナルコメントの登録のしかたは⇒26ページ「送 付書のオリジナルコメントを登録する」を参照して ください
- ●送付書送信を「オン」に設定したときには、送信枚数 の設定はできません。
- ●送付書の、「T0:」の名前はあらかじめ電話帳に登録 されていないと表示されません。⇒ユーザーズガイ ド 基本編「電話帳に登録する」を参照してください。

転送・リモコン

全体にかかわる設定

ファクス送信

ファクス受信

ポ  $\vdash$ ・リスト

![](_page_25_Picture_1.jpeg)

転送・リモコン

![](_page_26_Figure_1.jpeg)

### 便利な宛先指定方法

宛先を指定するには次の方法があります。

| 指定方法          | 詳細                                                                                                    | 準備しておくこと                                                                      | 参照                                       |          |
|---------------|----------------------------------------------------------------------------------------------------|-------------------------------------------------------------------------------|------------------------------------------|----------|
| ダイヤルボタン       | 入力した番号に送信します。                                                                                                    | _                                                                             | ⇒ユーザーズガイド<br>基本編「ファクス<br>を手動で送信する」       | アクス送信    |
| ワンタッチ<br>ダイヤル | ワンタッチボタンに登録されている番号に<br>送信します。                                                                                                    | ⇒ユーザーズガイド<br>基本編「ワンタッチ<br>ダイヤルを登録す<br>る」                                      | ⇒ユーザーズガイド<br>基本編「ワンタッチ<br>ダイヤルを使用す<br>る」 |          |
| 短縮ダイヤル        | 短縮ダイヤルに登録されている番号に送信<br>します。                                                                                                    | ⇒ユーザーズガイド<br>基本編「短縮ダイヤ<br>ルを登録する」                                             | ⇒ユーザーズガイド<br>基本編「短縮ダイヤ<br>ルを使用する」        | ファクスゴ    |
| 電話帳から検索       | 電話帳(ワンタッチダイヤル / 短縮ダイヤ<br>ル / グループダイヤル)に登録されている<br>名前の読みがなから番号を指定して送信し<br>ます。                                                                                                    | ⇒ユーザーズガイド<br>基本編「ワンタッチ<br>ダイヤルを登録す<br>る」<br>⇒ユーザーズガイド<br>基本編「短縮ダイヤ<br>ルを登録する」 | ⇒ 29 ページ「電話<br>帳から検索する」                  | 受信       |
| 再ダイヤル         | 最後にかけた番号にもう一度送信します。                                                                                                    | _                                                                             | ⇒ 29 ページ 「同じ<br>相手にもう一度送信<br>する〔再ダイヤル〕」  | 転送・リモコン  |
| チェーンダイヤル      | ワンタッチダイヤル、短縮ダイヤルに登録<br>した番号を相手先の電話番号やファクス番<br>号につなげてダイヤルすることができま<br>す。<br>例えば・・・<br>・電話番号の前に識別番号を付けて電話代<br>を節約する。<br>→短縮ダイヤルに識別番号を登録しておい<br>て、電話番号と組み合わせてダイヤルする。<br>・国際電話をかける手間を省く。<br>→国名と国番号を登録しておくと、簡単に<br>国際電話をかけることができます。 | ⇒ユーザーズガイド<br>基本編「ワンタッチ<br>ダイヤルを登録す<br>る」<br>⇒ユーザーズガイド<br>基本編「短縮ダイヤ<br>ルを登録する」 | ⇒30ページ「チェー<br>ンダイヤルを使用す<br>る」            | レポート・リスト |

![](_page_27_Picture_4.jpeg)

ボタンを押すのを間違えたときは、必ず<停止/終了>を押し、消去してから再度送信先を入力してください。

ください。

● 文字入力のしかたについては⇒ 49 ページ「文字を入

力する」を参照してください。

#### 同じ相手にもう一度送信する 電話帳から検索する 〔再ダイヤル〕 ワンタッチダイヤル、短縮ダイヤルに登録した番号 は、すべて電話帳から読みがなで検索することがで きます。 ファクスモードに切り替えて、原稿 検索のしかたは以下のとおりです。 をセットする <▲>を2回押す 2 <再ダイヤル/ポーズ>を押して最後 にかけた番号が表示された後、<ス 2 検索したい名前の読みがなの最初の タート>を押す 文字を入力して、<OK>を押す 入力した文字から始まる名前が50音順、また ||御-旦||-はアルファベット順に表示されます。 自動再ダイヤルについて 自動送信でファクス送信しようとして、相手が通話 <▲>または<▼>で該当の名前を選 3 中などで送信できなかったときは自動的に再ダイヤ ルして送信します。自動再ダイヤルは5分間隔で3 択して、<OK>押す 回繰り返します。 自動送信で再送信を繰り返す場合は相手先の電話番 ||御-足|||・ 号を確認してください。 自動再ダイヤルを3回繰り返しても送信できなかっ ● 電話帳登録のしかたは⇒ユーザーズガイド 基本編「ワ たときは、送信を中止し、送信結果レポートが印刷 ンタッチダイヤルを登録する」⇒ユーザーズガイド されます。「結果」の欄が「応答なし」または「話し 基本編「短縮ダイヤルを登録する」を参照してくださ 中」であることを確認し、再度送信してください。 い. 自動再ダイヤルは、自動送信時のみ有効な機能です。 ● グループダイヤルの登録のしかたは⇒ユーザーズガ ADF(自動原稿送り装置)からのリアルタイム送信 イド 基本編「グループダイヤルを登録する」を参照 は、自動再ダイヤルされません。 してください。 •送信した内容が相手先に届いても、本製品が相手先 ファクスからの受信が正しく行われたメッセージ信 ●登録されている相手先名称の一覧(電話帳リスト)を 号を受信できなかった場合、通信エラーと処理され、 印刷することができます。印刷のしかたについては 自動的に再ダイヤルします。 ⇒46ページ「レポート・リストの種類」を参照して

レポート・リスト

全体にかかわる設定

ファクス送信

ファクス受信

転送・リモコン

第2章 ファクス送信

![](_page_29_Picture_1.jpeg)

ファクス受信

全体にかかわる設定

ファクス送信

### ファクス誤送信防止機能(ダイヤル制限)を設定する

誤って間違った相手に電話をかけたり、ファクスを送信しないように、ダイヤル発信を制限することができます。 制限するダイヤルと制限内容は以下のとおりです。

| 制限の種類     | 操作                                                                          |
|-----------|-----------------------------------------------------------------------------|
| 直接入力      | $<\!\!\!\!\!\!\!\!\!\!\!\!\!\!\!\!\!\!\!\!\!\!\!\!\!\!\!\!\!\!\!\!\!\!\!\!$ |
| ワンタッチダイヤル | $<\!\!\!\!\!\!\!\!\!\!\!\!\!\!\!\!\!\!\!\!\!\!\!\!\!\!\!\!\!\!\!\!\!\!\!\!$ |
| 短縮ダイヤル    | $<\!\!\!\!\!\!\!\!\!\!\!\!\!\!\!\!\!\!\!\!\!\!\!\!\!\!\!\!\!\!\!\!\!\!\!\!$ |

制限の設定は以下の中から選択できます。

- •「オフ」:ダイヤル制限機能はできません。
- •「2度入力」: 電話番号、またはファクス番号の再入力が求められ、正しい番号を入力した場合にのみ、ダイヤル発信を行います。間違った番号を入力すると、エラーメッセージが表示されます。
- 「オン」:すべてのダイヤル発信ができなくなります。

![](_page_30_Picture_8.jpeg)

1 <メニュー >を押した後、ダイヤルボ タンで制限する種類に該当する操作 を行う

入力する番号は表の「操作」を参照してくだ さい。 2 <▲>または<▼>で設定を選択して、 <OK>を押す

3 <停止/終了>を押す

ファクス送信

ファクス受信

ポ

・ト・リスト

### 特別設定について

使用状況に応じて設定をしてください。

![](_page_31_Figure_3.jpeg)

ŀ

全体にかかわる設定

| ナンバープレフィックスを設定する                                                                                                |
|----------------------------------------------------------------------------------------------------|
| 構内交換機(PBX)などの使用時、外線にダイヤル<br>するときに必要な番号をあらかじめ登録しておきま<br>す。PBXのある環境で、電話帳の設定を変更せずに<br>外線にダイヤルできます。                 |
| <b>1</b> <メニュー >→<0>→<7>を押す                                                                                     |
| 2 あらかじめ登録するダイヤルの内容<br>を設定して、 <ok>を押す<br/>・登録できる番号は最大5桁です。<br/>・0~9、*、#、!が登録できます。</ok>                           |
| 3 <停止/終了>を押す                                                                                                    |
| <ul> <li>● 登録した場合は、ダイヤルボタンからの入力やワン<br/>タッチダイヤル、短縮ダイヤル使用時に設定した内<br/>容が付加されます。付加しない場合は登録しないで<br/>ください。</li> </ul> |

- <オンフック/保留>を押して「!」を入力すると、番 号の登録はできません。
- ダイヤル10PPS、ダイヤル20PPS回線をご利用の場 合は\*、#を登録できません。

全体にかかわる設定

ファクス送信

全体にかかわる設定

ファクス送信

ファクス受信

転送・リモコン

レポート・リスト

確認してほしいこと

ファクス受信

### さまざまな受信方法

3

ファクス受信には大きく分けて2つの方法があります。

- 自動的に受信:一度設定すると、受信時の操作は必要ありません。
- 手動で受信:受信時に本製品、または本製品に接続されている電話機を操作する必要があります。

以下の表を参考に受信方法を選択してください。

| 受信方法       |              | Ę                             | 内容                                                                                                  | 参照                                                                                  |                                                                                       |
|------------|--------------|-------------------------------|----------------------------------------------------------------------------------------------------|-------------------------------------------------------------------------------------|---------------------------------------------------------------------------------------|
|            | 自動受信         | 本体から記録紙<br>に印刷                | 設定した回数の着信音が鳴り終わると、<br>本製品が自動的にファクスを受信し、印<br>刷します。                                                   | ⇒ユーザーズガイド 基本<br>編「受信モードの種類」                                                         |                                                                                       |
| 自動的に<br>受信 | メモリ<br>代行受信  |                               | 自動受信を設定しているときでも、記録<br>紙がないなど印刷できない場合には、自<br>動的にメモリに受信します。                                           | ⇒ 35 ページ 「メモリ代行受<br>信について」                                                          |                                                                                       |
|            | メモリ<br>受信    | 本体のメモリで<br>受信                 | 受信したファクスをメモリに蓄積しま<br>す。あとから印刷したり、外出先から取<br>り出したりすることができます。                                          | ⇒ 35 ページ「メモリ受信を<br>設定する」<br>⇒ 35 ページ「メモリに受信<br>したファクスを印刷する」                         |                                                                                       |
|            | 電話呼び<br>出し受信 |                               | 受信したファクスをメモリに蓄積して、<br>登録しておいた電話番号に自動的にダイ<br>ヤルしてファクスを受信したことを知ら<br>せます。                              | ⇒ 36 ページ 「電話呼び出し<br>機能を設定する」                                                        |                                                                                       |
|            |              | 呼び出し中<br>受信                   | 本製品の操作で<br>受信                                                                                       | 呼び出しペルが鳴っている間に本製品の<br>受話器を取り、本製品を操作してファク<br>スを受信します。                                | ⇒ 36 ページ 「呼び出し中に<br>ファクスを受信する」                                                        |
|            |              |                               | 電話機のリモー<br>ト 操 作 で 受 信<br>〔リモート受信〕                                                                  | 呼び出しペルが鳴っている間に本製品に<br>接続されている電話機の受話器を取り、<br>電話機からのリモート操作でファクスを<br>受信します。            | ⇒ 36 ページ「呼び出し中に<br>ファクスを受信する」<br>⇒ 38 ページ「本製品に接続さ<br>れている電話機からファクスを<br>受信させる〔リモート受信〕」 |
|            |              | 本製品の操作で<br>受信                 | 相手と通話した後に本製品を操作して<br>ファクスを受信します。                                                                    | ⇒ 37 ページ 「通話後にファ<br>クスを受信する」                                                        |                                                                                       |
| 手動で受信      | 通話後受信        | 電話機のリモー<br>ト操作で受信<br>〔リモート受信〕 | 相手と通話した後に本製品に接続されて<br>いる電話機からのリモート操作でファク<br>スを受信します。                                                | ⇒ 37 ページ「通話後にファ<br>クスを受信する」<br>⇒ 38 ページ「本製品に接続さ<br>れている電話機からファクスを<br>受信させる〔リモート受信〕」 |                                                                                       |
|            | 親切受信         | 電話機の受話器<br>を取って受信             | 本製品の受話器、または本製品に接続さ<br>れている電話機の受話器を取ったとき相<br>手がファクスだった場合、受話器を上げ<br>たまま7秒待つと自動的にファクスを受<br>信することができます。 | ⇒ 37 ページ 「親切受信で受<br>信する」                                                            |                                                                                       |
|            | ポーリング<br>受信  | 本製品の操作で<br>受信                 | ーーーーーーーーーーーーーーーーーーーーーーーーーーーーーーーーーーーー                                                                | ⇒ 39 ページ 「本製品の操作<br>で相手の原稿を受信する<br>〔ポーリング受信〕」                                       |                                                                                       |

### メモリ代行受信について

以下の状況になった場合、本製品は、送られてきた ファクスを自動的にメモリに蓄積します(メモリ代 行受信)。

- カバーが開いているとき(「カバーが開いています」)
- 記録紙がなくなったとき(「記録紙を送れません」)
- トナーがなくなったとき(「トナー交換」)
- 記録紙が詰まったとき(「紙詰まり XXX」)
- 記録紙のサイズを間違ってセットしたとき (「用紙サイズが合いません」)

液晶ディスプレイの指示に従って処置をすると、メ モリが代行受信したファクスを自動的に印刷します。 印刷されたファクスはメモリから消去されます。

![](_page_34_Picture_9.jpeg)

メモリがいっぱいになると、それ以降はメモリ代 行受信はできません。

### メモリ受信を設定する

メモリ受信を設定すると、受信したファクスをメモ リに蓄積して、あとから印刷したり、外出先から取 り出すことができます。

#### ||御-旦||-

メモリ受信と、電話呼び出し機能、ファクス転送は同時 に使用することはできません。

**1** <メニュー >→<2>→<5>→<1> を押す

2 <▲>または<▼>で「メモリ受信」を 選択して、<OK>を押す

3 <停止/終了>を押す

### ||御-曰||-

- メモリ受信は最大400ページまでできます。(ただし メモリの残量や原稿の内容によって変化します。)
- 記録紙がないときは、メモリ受信の設定が「オフ」に 設定されていても、メモリ代行受信を行います。
- ●メモリに蓄積されたファクスを外出先から取り出さないまま、メモリ受信を「オフ」にすると「ファクスを消去しますか? 1.はい 2.いいえ」が表示されます。設定を解除しないでファクスの内容をメモリに残しておくときは、<2>を押してください。<1>を押すとメモリから消去されます。

### メモリに受信したファクスを印刷する

メモリ受信が設定されているときに、メモリ受信で メモリに蓄積されたファクスを印刷するとともに、 メモリから消去します。

くメニュー >→<2>→<5>→<3> を押す

2 <スタート>を押す

3 印刷終了後、<停止/終了>を押す

### ||御-日||

メモリに何も蓄積されていないと液晶ディスプレイに 「データがありません」と表示されますので<停止/終了>を押 してください。 転送・リモコン

全体にかかわる設定

ファクス送信

![](_page_35_Figure_1.jpeg)

ファクス受信

レポート・リスト

![](_page_35_Figure_7.jpeg)

![](_page_36_Figure_1.jpeg)

![](_page_36_Picture_2.jpeg)

3 <停止/終了>を押す

- 親切受信を「オン」に設定している場合
  - 本製品の受話器、または本製品に接続されている電 話機の受話器を取って、「ポー、ポー」という音が聞 こえた場合に約7秒間待つと自動的にファクス受信 を始めます。液晶ディスプレイに「受信中」と表示 されたら受話器を戻します。
  - 回線の状態により「ポーポー」という音が聞こえても、自動的にファクスに切り替わらないときがあります。本製品の受話器を取った場合は、<スタート>を押します。
  - 本製品に接続されている電話機からリモート受信することもできます。詳しくは、⇒38ページ「リモート受信の操作のしかた」を参照してください。
- ●親切受信を「本体」に設定している場合 本製品の受話器を取って、「ポーポー」という音が間 こえた場合に約7秒間待つと自動的にファクス受信を 始めます。液晶ディスプレイに「受信中」と表示さ れたら受話器を戻します。 本製品に接続されている電話機の受話器を取った場 合は、リモート受信をします。詳しくは、⇒38 ペー ジ「リモート受信の操作のしかた」を参照してくだ さい。
- ●親切受信を「オフ」に設定している場合 本製品の受話器、または本製品に接続されている電 話機の受話器を取って、「ポーポー」という音が聞こ えたら相手がファクスですので、本製品の受話器を 取った場合は、<スタート>を押します。このとき、 ADF(自動原稿送り装置)に原稿がセットしてある と送信されてしまうため、ADF(自動原稿送り装置) に原稿がセットされていないことを確認してください。

本製品に接続されている電話機の受話器を取った場合は、リモート受信をします。詳しくは、⇒38 ページ「リモート受信の操作のしかた」を参照してください。

- 通話中の声や外部からの音をファクスの「ポーポー」 という音と間違えて、突然ファクスに切り替わって しまうことがあるときは、親切受信の設定を「オフ」 に設定してください。
- ●親切受信機能は、本製品に接続されている電話機の 受話器を取ってから40秒有効です。40秒経過してか らファクス信号が送られてきても親切受信しません。

![](_page_37_Picture_1.jpeg)

親切受信がうまくはたらかないとき、または親切受 信の設定が「本体」または「オフ」になっている場合 は、本製品に接続されている電話機を操作してファ クスを受信させることができます。

### 題意

ダイヤル回線(20PPS、10PPS)に設定してあ る場合でリモート受信を行うときは、本製品に接 続されている電話機のトーンボタンを押してトー ン(PB)信号に切り替えてから、リモート起動 番号を入力します。

### リモート受信を設定する/リモート起動 番号を変更する

リモート受信を使用するときは設定を「オン」にしま す。また、リモート起動番号を自分の好きな番号に 変更することができます。 お買い上げ時は「#51」に設定されています。

### 1 <メニュー>→<2>→<1>→<5> を押す

2 <▲>または<▼>で「オン」を選択して、<OK>を押す

リモート起動番号が表示されます。 リモート起動番号(3桁)を変更するときは、 ダイヤルボタンで上書きします。

3 <OK>→<停止/終了>を押す

### ||御-四||

リモート起動番号とは、本製品に接続されている電話機から、本製品にファクスをリモート受信させるときに使用するものです。

### リモート受信の操作のしかた

### 本製品に接続されている電話機の受

話器を持ったまま、ダイヤルボタン でリモート起動番号「#51」を入力 する

受話器は約5秒後に戻します。 本製品がファクス受信を始めます。

### ||御-四||-

リモート起動番号は「#51」に設定されています。自分の好きな番号に変更することもできます。⇒38 ページ 「リモート受信を設定する / リモート起動番号を変更す る」を参照してください。

![](_page_37_Figure_19.jpeg)

ファクス受信

全体にかかわる設定

ファクス送信

ポ

### 本製品の操作で相手の原稿を受信する(ポーリング受信)

本製品からの操作で、相手側ファクシミリにセットされた原稿を受信します。これを「ポーリング受信」とい います。

### ||御-足|||

- 相手先のファクシミリがポーリング送信の準備ができていないと受信できません。また、機密ポーリングを行う場合は、 相手先がブラザー製のファクシミリである必要があります。
- FAX情報サービスからデータの取り出しをする場合は、事前に情報提供先に操作方法などの確認をしてください。
- ポーリング受信の場合、通話料は受信者側の負担となります。

### ポーリング受信の種類

| 選択項目 | ポーリング受信の種類  | 内容                                                                                                    |         |
|------|-------------|----------------------------------------------------------------------------------------------------|---------|
| 標準   | 標準ポーリング受信   | 本製品からの操作で、相手側ファクシミリにセットされた原稿<br>を受信します                                                                                                    | シ受信     |
| 標準   | 順次ポーリング受信   | 1回の操作で、複数の相手先からファクシミリにセットされた<br>原稿を順次に受信します。これを「順次ポーリング受信」といいます                                                                                                    |         |
| 機密   | 機密ポーリング受信   | 受信側と送信側が同じ 4 桁のパスワードを使用してパスワー<br>ドを知っている人だけが原稿を受け取ることができます。<br>機密ポーリング受信の設定をする前に、送信側と 4 桁のパス<br>ワードを決めておく必要があります。送信側とパスワードが一<br>致したときだけ受信することができます。<br>また、順次ポーリング受信もすることができます。 | 朝辺・リモニン |
| タイマー | タイマーポーリング受信 | ポーリング受信する時刻を設定して、相手側のファクシミリに<br>セットされた原稿を自動的に受信することができます。<br>タイマーポーリング受信を解除したいときは⇒ 26 ページ<br>「ファクス送信待ちを確認または解除する」を参照してください。                                                    |         |

全体にかかわる設定

ファクス送信

第3章 ファクス受信

### ポーリング受信する

<メニュー>→<2>→<1>→<8> を押す 以下の手順でポーリング受信する 2 1 <▲>または<▼> (ポーリング受信の種類 を選択)→<OK> ポーリング受信の種類は⇒39ページ「ポー リング受信の種類」の表の「選択項目」を 参照してください。 以下のポーリング受信は次の操作を行って ください。 • 機密ポーリング受信 ダイヤルボタンで4桁のパスワードを入 力した後、<OK>を押します。 タイマーポーリング受信 指定時刻を入力した後、<OK>を押しま す。 例:午後3時15分の場合は「1515」 2 相手先のファクス番号を入力する 短縮ダイヤルやワンタッチダイヤルなど、 電話帳に登録されている番号を選択するこ ともできます。 以下のポーリング受信は次の操作を行って ください。 • 順次ポーリング受信 <OK>を押した後、続けて同様の操作を 繰り返し、すべての相手先のファクス番 号を入力する

3 <スタート>を押す

### 受信時の設定

| 受信スタンプを設定する                                                                   | 自動的に縮小して印刷する                                                                                                    |           |
|-------------------------------------------------------------------------------|----------------------------------------------------------------------------------------------------|-----------|
| ファクスを印刷するときに、受信した日時と本製品<br>の発信元情報を印刷することができます。<br>1 <メニュー>→<2>→<1>→<9><br>を押す | <ul> <li>A4サイズの長さを超える原稿が送信されてきたときに、自動的に記録紙に収まるように縮小して印刷する機能です。</li> <li>&lt;メニュー&gt;→&lt;2&gt;→&lt;1&gt;→&lt;6&gt;<br/>を押す</li> </ul>                                                                                                    | ファクス送信    |
| 2 <▲>または<▼>で「オン」を選択して、 <ok>を押す</ok>                                           | 2 <▲>または<▼>で「オン」を選択して、                                                                                                    | <b>フ</b>  |
| 3 <停止/終了>を押す<br>53 6                                                          | て、 <uk>を押す<br/>3 &lt;停止/終了&gt;を押す</uk>                                                                                                    | アクス受信     |
| あらかじめ本製品の日付と時刻を正しく設定し、<br>発信元情報の登録をしておいてください。                                 | <ul> <li>● 受信した原稿の長さに応じて自動的に縮小率を決め、<br/>約375mmまでの原稿をA4サイズに収まるように縮<br/>小して印刷します。約375mmを超えた原稿は縮小せ<br/>ずに2枚以上に分けて印刷します。</li> <li>● 自動縮小を「オフ」に設定したときに、受信のたびに<br/>白紙がもう1枚排出されることがあります。そのと<br/>きは、自動縮小を「オン」に設定してください。</li> <li>● 原稿の長さは目安です。回線の状況によって変わり<br/>ます。</li> <li>● 送信側の原稿サイズがA3やB4などの場合は、送信側<br/>で縮小しますので、この機能を「オフ」にしても縮小<br/>して受信されます。</li> </ul> | 転送・リモコン   |
|                                                                               | <ul> <li>印刷の濃さを設定する</li> <li>受信するファクスの印刷の濃さを調節できます。印<br/>刷濃度は5段階で設定できます。</li> <li>イメニュー&gt;→&lt;2&gt;→&lt;1&gt;→&lt;7&gt;<br/>を知す</li> </ul>                                                                                                    | レポート・リスト  |
|                                                                               | · と リ ギ 9<br>2 < ◀ >または < ▶ > で印刷濃度を設定<br>して、 <ok>を押す<br/>&lt; ◀&gt;を押すと薄&lt;なり、&lt; ▶&gt;を押すと濃く<br/>なります。<br/>3 &lt;停止/終了&gt;を押す</ok>                                                                                                    | 確認してほしいこと |

全体にかかわる設定

# ファクス送信

ファクス受信

![](_page_41_Figure_6.jpeg)

ファクスがメモリに蓄積されると、外出先のファクシミリヘ転送(ファクス転送)することができます。

||御-旦||-

ファクス転送と、メモリ受信、電話呼び出し機能は同時に使用することはできません。

![](_page_41_Figure_10.jpeg)

### 外出先から本製品を操作する:リモコン機能

リモコンアクセスを利用する場合は、暗証番号の設定が必要です。

### 暗証番号を設定する

外出先から本製品を操作するための暗証番号(3桁の数字と\*)を設定します。

暗証番号には、第三者に推測されやすい番号(生 年月日など)を使用しないでください。

![](_page_42_Picture_6.jpeg)

2 ダイヤルボタンで暗証番号(3桁の数字)を入力した後、<OK>を押す (暗証番号は最後に「\*」を加えた4桁の番号になります。4桁目の「\*」は変えることができません。)

### 3 <停止/終了>を押す

外出先のプッシュ (PB) 回線に接続されているファ クシミリ、またはトーン(PB)信号が送出できる ファクシミリを使い、外出先から本製品を操作して、 ファクス転送などの操作を行うことができます。

外出先から本製品を操作する

### 外出先のファクシミリから本製品に ダイヤルする

2 本製品が応答し、無音状態の間に暗 証番号(3桁の数字+(\*))を入力する 「ポー」という応答音が聞こえたら、本製品が メッセージを受信し、メモリに蓄積している ことを示しています。 ファクスがメモリに蓄積されていない場合は、 音がしません。

### 3 短い「ピピッ」という応答音が続け て聞こえている間に、リモコンコー ドを入力する

#### ||御-曰||-

リモコンコードは、外出先から本製品に対する設定を変 更するための番号です。⇒44ページ「リモコンコード で設定できる機能〔コード一覧〕」を参照してください。

4 リモコンアクセスを終了するときは、 (9)(0)を入力する

#### ||御-足||-

- ●トーン信号を送出できない電話機からのリモコンア クセスはできません。
- ●リモコンアクセスする電話機がダイヤル回線の場合は、ダイヤル後、電話機のトーンボタンを押してから暗証番号を入力します。

ファクス受信

転送・リモコン

レポート・リスト

全体にかかわる設定

ڭ لح 第4章 転送・リモコン

- 暗証番号を入力するタイミングを以下に示します。
  - ファクス専用モードのとき
     メモリ受信の場合、本製品が応答すると、約4秒間
     無音になりますので、この間に入力してください。
     また、メモリ受信が設定されていないときは、ファクス信号(ピーヒョロヒョロ音)の間の無音状態の
     間に入力してください。
  - 自動切換えモードのとき
     本製品が応答すると約4秒間無音状態になりますので、この間に入力してください。
     外付け留守電モードのとき
  - 本製品に接続されている留守番電話が応答した後、 応答メッセージが聞こえてくる前の無音状態のとき に入力してください(本製品に接続されている留守 番電話に応答メッセージを録音する際はあらかじめ 4~5秒くらい無音状態を入れておいてください)。
  - ・電話モードのとき 呼び出しベルが約35回鳴るまで待った後、約30秒無 音状態になりますので、この間に入力してください。

- ●「ピピッ」という応答音が聞こえてこないときは、繰り返し暗証番号を入力してください。回線状態などにより、暗証番号を受けられないことがあります。
- ●1 つのリモコンコードの入力が終了したら、短い「ピ ピッ」という応答音が続けて聞こえる間に、次のリ モコンコードを入力することができます。
- ●間違った操作を行ったときや正しい設定・変更ができなかったときには、短い「ピピピッ」という応答音が聞こえます。正しく設定できたときは少し長い「ピー」という応答音が1回聞こえます。
- ●「ピピッ」という音が続けて聞こえているときに、何 もコードを入力せずに30秒以上経過すると、リモコ ンアクセスが終了します。
- ●メモリ受信されたファクスメッセージをリモコンア クセスで取り出したいときは、設定をファクス転送 にしないでください。

### リモコンコードで設定できる機能〔コード一覧〕

リモコンコードを入力することにより、本製品を下記のように操作することができます。

| 機能                                                                                | コード |
|-----------------------------------------------------------------------------------|-----|
| メモリ受信を解除します。(電話呼び出し、ファクス転送の設定も解除されます)                                             | 951 |
| ファクス転送に設定します。(番号未登録時は設定できません)                                                     | 952 |
| 電話呼び出しに設定します。(番号未登録時は設定できません)                                                     | 953 |
| ファクス転送番号の登録や変更をします。転送番号を登録した後、(#)を2回入力しま<br>す。転送番号を登録すると、自動的にファクス転送の設定が「オン」になります。 | 954 |
| メモリ受信を設定します。                                                                      | 956 |
| メモリに蓄積したファクスメッセージを取り出します。                                                         | 962 |
| メモリに蓄積したファクスメッセージを消去します。                                                          | 963 |
| ファクスメッセージを蓄積しているかを確認します。蓄積しているときは「ピー」と<br>いう音が、蓄積していないときは「ピピピッ」という音が聞こえます。        | 971 |
| 受信モードを「外付け留守電」モードに変更します。                                                          | 981 |
| 受信モードを「自動切換え」モードに変更します。                                                           | 982 |
| 受信モードを「ファクス専用」モードに変更します。                                                          | 983 |
| リモコンアクセスを終了します。                                                                   | 90  |

上記の機能のうち、「外出先からファクスを取り出す方法(962)」と「外出先からファクス転送番号を変更す る方法(954)」について手順を示します。

ファクス送信

全体にかかわる設定

ポート・リスト

第4章 転送・リモコン

![](_page_44_Figure_1.jpeg)

5

### レポート・リストの種類

本製品では、管理情報や設定内容に関するレポートおよびリストを印刷することができます。印刷できるレポー トおよびリストは、以下のとおりです。

| レポート・リスト | 内容                                                                                                    | 操作                                                     |
|----------|----------------------------------------------------------------------------------------------------|--------------------------------------------------------|
| 送信結果レポート | 最新の送信・受信履歴200件の中から、送信履歴の<br>みを表示します。または最後に送ったファクスの送<br>信結果を印刷します。                                                                                  | 表示:<メニュー>→<4>→<br><1>→<1><br>印刷:<メニュー>→<4>→<br><1>→<2> |
| 電話帳リスト   | ワンタッチダイヤルや短縮ダイヤル、グループダイ<br>ヤルに登録されている内容を「メモリ番号順」また<br>は「名前順」で印刷します。「メモリ番号順」を選<br>択した場合は、ワンタッチダイヤル、短縮ダイヤル、<br>グループダイヤルの、それぞれに登録されている番<br>号順に印刷されます。 | <メニュー>→<4>→<2>                                         |
| 通信管理レポート | 送信・受信した最新の最大200件分の結果を印刷し<br>ます。                                                                                                    | <メニュー>→<4>→<3>                                         |
| 設定内容リスト  | 各種機能に登録・設定されている内容を印刷します。                                                                                                    | <メニュー>→<4>→<4>                                         |
| 着信履歴リスト  | 着信した履歴を印刷します。                                                                                                    | <×==->→<4>→<5>                                         |

以下のレポートについては、自動的に印刷されるため、設定は不要です。

• タイマー送信レポート

タイマー送信が終了すると印刷されます。 • ポーリング送信レポート

- ポーリング送信が終了すると印刷されます。
- 同報送信レポート 同報送信が終了すると印刷されます。

ファクス送信

全体にかかわる設定

転送・リモコン

| 第5章 レポート・リスト                                                                                                    |                                                                                                    | 全体にかか     |
|----------------------------------------------------------------------------------------------------|----------------------------------------------------------------------------------------------------|-----------|
| 送信結果レポートを表示する                                                                                                    | レポート・リストを印刷する                                                                                                    | わる設       |
| 送信結果レポートを表示します。表示内容は、送信<br>した最新の最大200件分の結果と詳細についてです。<br>1 <メニュー>→<4>→<1>→<1><br>を押す<br>2 <▲>または<▼>で送信結果を選択<br>して、 <ok>を押す<br/>3 &lt;停止/終了&gt;を押す</ok> | 1 <メニュー>を押した後、ダイヤルボ<br>タンで印刷する内容に該当する操作<br>を行う<br>入力する番号は⇒46ページ「レポート・リストの種類」の表の「操作」を参照してください。<br>以下のレポート・リストは次の操作を行って<br>ください。 <ul> <li>電話帳リスト</li> <li>&lt;▲&gt;または&lt;▼&gt;で印刷方法を選択して<br/><ok>を押します。</ok></li> </ul> | 定ファクス送信   |
|                                                                                                    | <ol> <li>2 「スタートボタンを押してください」と表示されたら、&lt;スタート&gt;を押す</li> <li>3 &lt;停止/終了&gt;を押す</li> <li>注録紙サイズの設定がA4以外の場合は、レポート・リストを印刷できません。</li> </ol>                                                                               | ファクス受信転送・ |

リモコン

レポート・リスト

### レポートの出力を設定する

送信結果レポートと通信管理レポートの出力に関することを設定します。

![](_page_47_Figure_3.jpeg)

6

### 必要なときに確認してほしいこと

### 文字を入力する

発信元登録、電話帳の登録では、操作パネル上のダイヤルボタン/ナビゲーションキーを使って文字を入力します。 コンピューターからリモートセットアップ機能を使用して登録することもできます。詳しくは、⇒ユーザーズ ガイド パソコン活用編「リモートセットアップ」参照してください。

### 入力できる文字

ボタンを押す回数に応じて入力できる文字が変わり ます。入力できる文字の種類は設定項目によって異 なります。

| ボタン                   | 入力できる文字                              |
|-----------------------|--------------------------------------|
| 7                     | アイウエオァィゥェォー                          |
| <sup>л</sup><br>2 АВС | カキクケコABC2                            |
| J DEF                 | サシスセソDEF3                            |
| 9<br>4 GHI            | タチツテトッ GH I 4                        |
| ,<br>5 ∘ јкг          | ナニヌネノJKL5                            |
| л<br>6 мю             | ハヒフヘホMN06                            |
| 7 PQRS                | マミムメモPQRS7                           |
| τυν 8                 | 8VUT בבקבבל                          |
| <b>9</b> wxyz         | ラリルレロ WXYZ9                          |
| 0                     | ワヲンー(音引き)〇                           |
| *                     | <b>х</b> о                           |
| #                     | .@'(スペース):;<=>?[]^!"#<br>\$%&()*+,/€ |

### 文字の入力方法(変更方法)

電話番号や文字は以下の操作で入力します。

| したいこと                                      | 操作のしかた                                                                                                    |                   |
|--------------------------------------------|----------------------------------------------------------------------------------------------------|-------------------|
| 文字を入れる                                     | 7<br>1<br>を押す                                                                                                    | ファクァ              |
| 電話番号に「ポー<br>ズ」を入れる<br>※ポーズ(約3.5<br>秒の待ち時間) | <sup>再ダイヤル/</sup><br>* <sup>★-ズ</sup> を押す<br>**入力したポーズは電話帳やダイヤ<br>ル入力時は「p」で表示されます。<br><sup>x=2-</sup> <sup>7</sup> <sup>9</sup><br>発信元登録( <b>0 3</b> ℃)<br>では入力できません。 | く受信               |
| 文字を削除する<br>                                | クリア<br>を押す<br>・カーソルが文字列の最後の後方に<br>あるときは、カーソルの左の1文<br>字を削除する<br>・カーソルが文字列上にあるときは、<br>カーソル位置の1文字を削除する                                                                   | 転送・リモコン           |
| 文字を変更する                                    | <ul> <li>を押して変更したい文字に<br/><i>ヮリア</i>         カーソルを移動させ、         ちを押した         後に文字を入力する     </li> </ul>                                                               |                   |
| スペース(空白)<br>を入れる                           | <ul> <li>を押してカーソルを右に移動<br/>させる</li> <li>(文字のときは ) (2回押) で<br/>スペースを入れることができます)</li> </ul>                                                                             | レポート・リスト          |
| 記号を入力する                                    | 記号ボタン(# ))を押して、<br>入力したい記号を選ぶ                                                                                                    |                   |
| 同じボタンで続<br>けて文字を入力<br>する                   | ●を押してカーソルを1文字分<br>移動させて入力する                                                                                                    | 確必                |
| 入力した内容を<br>確定させる                           | or <sub>を押す</sub>                                                                                                    | 認安してに             |
|                                            |                                                                                                    | <b>は</b> しい<br>こと |

全体にかかわる設定

ファクス送信

### 入力例

発信元登録や電話帳登録で「スズキ ケイコ」と入 力するときは下記のように操作し、入力が終了した ら<OK>を押してください。

| 操作のしかた                                  | 液晶ディスプレイ表示 |
|-----------------------------------------|------------|
| <sup>*</sup> を3回押す                      | ス          |
| ●を1回押す                                  | ス■         |
| <sup>,</sup><br>3 ☞ を3回押す               | スス         |
| * を<br>を<br>選択して<br>* 」                 | スス゛        |
| <sup>ヵ</sup><br>2 ABC を2回押す             | スス゛キ       |
| を2回押す                                   | スス゛キ ■     |
| <sup>ヵ</sup><br>2 м <sup>вс</sup> を4回押す | スス゛キ ケ     |
| を2回押す                                   | スス゛キ ケイ    |
| <sup>ヵ</sup><br>2 ABC を5回押す             | スス゛キ ケイコ   |

### 記録紙のこと

### 記録紙の印刷可能範囲

記録紙には印刷できない部分があります。 以下の図と表に、印刷できない部分を示します。なお、図と表のA、B、C、Dはそれぞれ対応しています。

![](_page_50_Picture_4.jpeg)

(単位:mm)

| サイズ           | モード   | А   | В                                  | С   | D   |
|---------------|-------|-----|------------------------------------|-----|-----|
|               | ファクス  | 3.0 | 12.0(自動縮小 ON 時)<br>3.0(自動縮小 OFF 時) | 1.0 | 1.0 |
| A4            | コピー   | З.О | 3.0                                | 2.0 | 2.0 |
|               | プリンター | 4.2 | 4.2                                | 4.2 | 4.2 |
| はがき           | コピー   | 3.0 | 3.0                                | 1.9 | 1.9 |
| (100mm×148mm) | プリンター | 4.2 | 4.2                                | 4.2 | 4.2 |

### ||御-日||

印刷できない部分の数値(表中のA、B、C、D)は、目安として参考にしてください。また、お使いの記録紙やプリンター ドライバーによっても値が変わってきます。

転送・リモコン

### 原稿のこと

### 原稿サイズ

ADF(自動原稿送り装置)にセットできる原稿サイズは次のとおりです。

![](_page_51_Figure_4.jpeg)

坪量 : 64g/m<sup>2</sup>~90g/m<sup>2</sup>

![](_page_51_Figure_6.jpeg)

A4サイズの原稿をセットした場合の最大読み取り範囲は次のとおりです。

![](_page_51_Figure_8.jpeg)

ート・リスト

転送・リモコン

ファクス送信

### 製品情報

### 製品情報の確認/印刷

|        | 機能      | 内容                                                           | 操作                                                  |
|--------|---------|--------------------------------------------------------------|-----------------------------------------------------|
| 確<br>認 | シリアル番号  | シリアル番号を表示します。                                                | <メニュー>→<5>→<1>→<br><停止/終了>                          |
|        | 印刷枚数    | 以下の項目について印刷した枚数を表示します。<br>・ 合計 ・ ファクス / リスト<br>・ コピー ・ プリンター | <メニュー>→<5>→<2>→<br><▲>または<▼>(表示する項<br>目を選択)→<停止/終了> |
|        | ドラムユニット | ドラムユニットの寿命を表示します。                                            | <メニュー>→<5>→<3>→<br><停止/終了>                          |

### ||御-豆||-

● 表示される寿命はあくまで目安です。

●ドラムユニットの概算寿命は12,000枚、その他の定期交換部品の概算寿命は50,000枚です。

### 最新のドライバーや、ファームウェア(本体ソフトウェア)を入手するには

弊社ではソフトウェアの改善を継続的に行っております。 最新のドライバーやファームウェアをサポートサイト(ブラザーソリューションセンター)よりダウンロード することでお手元の製品の関連ソフトウェアを新しくしていただくことができます。

ドライバーを新しくすることで、新しいOSに対応したり、印刷の際のトラブルを解決できることがあります。 また、本体のトラブルのあるときは、ファームウェア(本体ソフトウェア)を新しくすることで解決できるこ とがあります。

### ダウンロード・操作手順について詳しくは、http://solutions.brother.co.jp/ へ

### 設定機能の初期化

### 初期化とは

各種機能の設定内容をお買い上げ時の状態に戻したり、電話帳に登録した情報をすべて消去したりすることが できます。

初期化できる設定は以下のとおりです。

![](_page_53_Picture_5.jpeg)

- ■初期状態に戻すと、設定・電話帳などの内容は元に戻せません。初期状態に戻す前に、電話帳に登録され ている電話番号は印刷して保存しておいてください。⇒46ページ「レポート・リストの種類」を参照して ください。
- ■セキュリティ設定ロックがオンになっていると、初期状態に戻す機能は使用できません。⇒ 17 ページ「パ スワードを登録する」で設定したセキュリティ設定ロックのパスワードを入力してください。

| スワードを登録する」で設定したセキュリティ設定ロックのパスワードを入力してください。 |                                                                                                    |                        |         |
|--------------------------------------------|----------------------------------------------------------------------------------------------------|------------------------|---------|
|                                            |                                                                                                    |                        | え受      |
| 機能の種類                                      | 内容                                                                                                    | 操作                     | 信       |
| 機能設定                                       | コピー、ファクスなど各種機能でご使用にあわせて設定した内容<br>をお買い上げ時の状態に戻します。                                                                                                    | <×==->→<0><br>→<8>→<1> |         |
| 電話帳 ·<br>ファクスの<br>登録情報                     | 以下の項目の設定をお買い上げ時の状態に戻します。メモリに受<br>信したファクスデータも消去されます。未読のファクスがないか<br>をあらかじめご確認ください。<br>・お客様の名前・電話番号<br>・セキュリティ設定ロックで設定したパスワードと設定内容<br>・発信履歴(再ダイヤル機能)<br>・送付書のコメント<br>「同報送信する相手先<br>・タイマー送信する相手先<br>・リモート起動番号<br>・電話帳の内容<br>・グループダイヤルの内容<br>・着信履歴の内容<br>・ファクス転送先の内容と転送設定<br>・メモリの内容(受信データ)<br>・リモコン暗証番号<br>・通信管理レポート<br>・送信結果レポート | <メニュー>→<0><br>→<8>→<2> | 転送・リモコン |
| 全設定                                        | 上記すべてに関して設定した内容をお買い上げ時の状態に戻しま<br>す。                                                                                                    | <×=>→<0><br>→<8>→<3>   |         |

全体にかかわる設定

### 初期化のしかた

### ┃ <メニュー >を押した後、ダイヤルボタンで初期化する内容に該当する操作を行う

- 入力する番号は⇒54 ページ「初期化とは」の表の「操作」を参照してください。
- 液晶ディスプレイにパスワードの入力が表示された場合は、セキュリティ設定ロックが「オン」になっています。セキュリティ設定ロックを「オフ」にしてください。⇒17 ページ「セキュリティ設定ロックをオフにする」を参照してください。

### 2 <1>を押す

<2>を押すと、設定メニューに戻ります。

### 3 <1>を押す

<2>を押すと、設定メニューに戻ります。 <1>を押した場合は、本製品が再起動し、初期化が完了します。再起動をしないと設定の初期化はされ ません。 全体にかかわる設定

ファクス送信

### 用語集

あ

● アイコン 画面上で、ファイル、フォルダー、またはプログ ラムなどを示す絵文字です。

- アプリケーションソフトウェア
   ワープロや表計算など、ユーザーが直接触って操作するソフトウェアです。
- インターフェイス コンピューターと周辺装置のように、機能や条件 の違うものの間で、データをやり取りするための ハードウェアまたはソフトウェアです。
- **ウィザード** Windows<sup>®</sup> XP、Windows Vista<sup>®</sup>などで、イン ストール作業を半自動化してくれる機能です。
- 液晶ディスプレイ 本製品の液晶表示パネルです。
- オプション機能 標準仕様に対し、お客様の希望に応じて変更でき る機能です。

### か

#### ● 海外送信

海外通信モードを設定すると、ゆっくりとしたス ピードで通信します。国内でも通信状態の悪いと ころへ通信するときは、海外通信モードに設定し ておくと、確実に通信できます。

#### 回線種別

電話に使われているダイヤリングの方法です。発 生したパルスを数えて検出するダイヤル式と、周 波数を検出して判別するプッシュ式があります。

#### ● 解像度

画像を読み取る細かさ、あるいは印刷する際の画 像のきめ細かさ(滑らかさ)を表す単位です。ス キャナーの場合は、1インチ(2.54cm)の寸法原 稿を何画素で読み取れるかを表し、プリンターの 場合は、印刷原稿1インチの寸法に何ドットで印 字ができるかを表します。解像度が高くなるとい うことは、画像を細かく読み取れたり、きめ細か く印刷できたりするということです。

### ● 機密ポーリング

受信側のファクス操作で暗証番号を入れること によって、送信側のファクスにセットしてある原 稿を暗証番号が合っているときにだけ自動的に 送信させる機能です。

#### ● 公衆回線

一般のアナログ電話回線です。

### さ

### ● 親切受信

ファクスを着信したときに間違えて本製品の受 話器、または本製品に接続されている電話機の受 話器を取ってしまったときでも自動的に本製品 がファクス受信を行う機能です。

#### ● スタックコピー

複数枚の原稿を複数部コピーする場合に、1枚目 を希望枚数分、2枚目を希望枚数分のようにコ ピーしていくことです。

### ● スプリッタ

ADSL という通信サービスを利用するときに必要な機器の1つです。音声信号とデータ信号を分けたり重ねたりする機能を備えています。

### ● セキュリティ設定

パスワードを登録して、設定の変更を制限した り、印刷/ファクス送信/コピー操作の利用を制限 できる機能です。

### ● ソートコピー

複数枚の原稿を複数部コピーする場合に、原稿1 部すべてコピーした後、再度1ページ目からコ ピーし、希望部数分コピーしていくことです。

### た

### ● タイマー送信

指定した時刻にファクス送信する機能のことで す。深夜や早朝など、電話料金が割引される時間 帯を利用して通信すると経済的です。

#### ● ダイヤル制限

ファクス送信を禁止したり、誤って間違った相手 にファクスを送信しないように制限する機能で す。ファクスを送信する前に番号を確認してから 送ることができます。

#### ● タスクバー

画面の上にあるプログラムの起動やフォルダーの 表示のためのボタンを配置してある場所のことで す。

#### ● 定着ユニット

紙に転写されたトナーを熱で定着するところです。本 製品の液晶ディスプレイでは「ヒーター」と表示されま す。

#### ● 手差しスロット

本製品で記録紙トレイにセットできない種類や サイズの記録紙をセットできるスロットです。 セットできる記録紙については⇒51 ページ「記 録紙のこと」を参照してください。

#### ● デバイス

ハードディスクやプリンターのような、コン ピューターで使用されるハードウェアのことで す。

レポート・リスト

全体にかかわる設定

ファクス送信

ファクス受信

転送・リモコン

● デュアルアクセス ま 1つの機能の動作中に別の機能を並行して処理で メモリ送信 きることです。 ● 電話呼び出し機能 蓄えてから送信する機能です。 ファクスメッセージがメモリに蓄えられると、外 メモリ代行受信 出先の電話に知らせる機能です。 ● 同報送信 ひとつの原稿のファクスの送信時に、複数の送信 先を設定して一度に送信させる機能です。 **ら** ● トナー ● リアルタイム送信 炭素を主成分とした粉末。画像の部分にトナーを 付着させ、紙に転写し定着させることでコピーお よび印刷が行われます。 モリオーバーすることなく送信できます。 ● トナーセーブ(トナー節約モード) ● リダイヤル 使用するトナーを節約して印刷する機能です。 相手先が話し中のときなど、再びダイヤルをする ● ドライバー ことです。 本製品に付属されているソフトウェア。コン ●リモート受信 ピューターと周辺機器の橋渡しを行います。プリ ンタードライバーやスキャナー機能などを持っ る機能です。 ています。 ● リモートセットアップ ●とりまとめ送信 メモリに蓄えられているタイマー送信用のデー 簡単に行うことができる機能です。 タを、同一の相手ごとにまとめてタイマーで指定 ● リモコンアクセス された時間に送信する機能です。 な ● ナンバー・ディスプレイサービス えます。 「ナンバー・ディスプレイサービス」はかけてき ● ログオン (ログイン) た相手の電話番号が受話器を取る前に、電話機な どのディスプレイに表示されるサービスです。ご 利用になるには別途電話会社へのお申し込みが に行う操作です。 必要です。 数字 は 2 in 1 ● ファクス転送 ファクスメッセージがメモリに蓄えられると、外 機能です。 出先のファクスに転送させる機能です。 • 4 in 1 ● プリンタードライバー

アプリケーションソフトウェアのコマンドをプ リンターで使用されるコマンドに変換するソフ トウェアです。

● ポーリング通信

受信側のファクス操作で送信側のファクスに セットしてある原稿またはメモリに蓄積されて いる原稿を自動的に送信させる機能です。

ファクス原稿を初めに読み取り、それをメモリに

記録紙がセットされていないときなど、着信した データをいったんメモリに蓄えておく機能です。

データをメモリに蓄えず、原稿を読み取りながら 送信する機能です。原稿の枚数が多い場合でもメ

本製品に接続された電話機から本製品を操作す

### 本製品に対する機能設定をコンピューター上で

### 外出先から本製品をリモートコントロールして 操作を行う機能です。外出先の電話からリモート 起動番号を入力することで、さまざまな設定を行

コンピューターやシステムでアクセスするとき

2枚の原稿を縮小し、1枚の記録紙にコピーする

4枚の原稿を縮小し、1枚の記録紙にコピーする 機能です。

確認してほしいこと必要なときに

全体にかかわる設定

ファクス送信

ファクス受信

転送・リモコン

レポ

ト

リスト

### 📕 A to Z 🚃

### ADF

自動原稿送り装置。コピー、ファクス、スキャン するときに、まとめてセットしておけば自動的に 原稿を1枚ずつ送り、読み取ります。

#### ADSL

通常の電話回線(アナログ回線)で従来使ってい なかった帯域を利用してデータを高速に伝送す る通信サービスです。

#### ● CSV形式

Comma Separated Valueの略。レコード中の各フィールドを、コンマ(,)を区切りとして列挙したデータ形式です。Microsoft Excelなどの表計算ソフトウェアでは、CSV形式でのデータ出力、データ入力機能が用意されています。

#### • DPI

Dot Per Inchの略で、1インチ(2.54cm)幅に印字 できるドット数を表す単位で、解像度を示しま す。

#### ● ECM通信

Error Correction Modeの略。通信中雑音などに より送信データが影響を受けても、自動的に影響 を受けた部分だけ送り直し、画像の乱れのない通 信を行います。送信側・受信側ともに ECM 機能 を持っていないとECM通信は行われません。

#### JPEG

画像データを保存するファイル形式の1つで Joint Photographic Experts Groupの略。 写真 などの圧縮に効果的な圧縮方式です。

#### ●IPフォン

インターネットを利用した通信方法で、多くのプ ロバイダーで行っている格安な電話サービスの 総称です。一般電話回線と違い、インターネット の混み具合によって雑音が入ったり、通話が途切 れるなどの問題が発生する場合があります。この ような場合、ファクスでは通信エラーが発生しま すので、送受信できません。

#### ISDN

NTT が行っている総合デジタル通信網サービス です。「INSネット64」では、デジタル回線で電 話とファクスを同時に使用することができます ので、アナログ回線2本と同様な使いかたができ ます。

#### • 0S

Operating System(オペレーティングシステム) の略で、コンピューターの基本ソフトウェア群で す。Windows<sup>®</sup>、MacもOSの1つです。

### ● PC/AT互換機

IBM 社が開発したパーソナルコンピューター (IBM.PC/AT)の互換コンピューターに付いた名 称です。日本ではDOS/Vコンピューターともい われます。

### PDF

電子形式書類の1つで、Portable Document Formatの略。PostScriptをベースとしたフォー マットで、Adobe Readerというソフトウェアを 使用して閲覧できます。

#### • TIFF

画像データを保存する形式の1 つで Tagged Image File Formatの略。データの型を表すタグ によって、1つの画像データの中にさまざまな種 類の画像形式の情報を保存できます。

### ● USBケーブル

USBは、Universal Serial Bus(ユニバーサルシ リアルバス)の略。ハブを介して最大127台まで の機器をツリー状に接続できるケーブルです。機 器の接続を自動的に認識する機能や、コンピュー ターの電源スイッチをONにしたままコネクタの 接続ができるホットプラグ機能を持っています。

#### Vcards (vcf形式)

電子メールで個人情報をやり取りするための規 格。電子メールの添付ファイルの機能を拡張し て、氏名、電話番号、住所、会社名などをやり取 りできます。この規格に対応するアプリケーショ ン間では、受信時に情報が自動的に更新されま す。

### ● Windows<sup>®</sup> XP/

XP Professional x64 Edition、 Windows Vista<sup>®</sup>、Windows<sup>®</sup> 7 Microsoft 社が開発した OS で、それぞれ XP は 2001年、XP Professional x64 Editionは2005 年、Vistaは2007年、Windows<sup>®</sup> 7は2009年に 発売されました。 転送・リモコン

### 索引

| ADF(自動原稿送り<br>ADSL        | <b>A</b><br>装置) |               | アィ<br>アン<br>暗証                   |
|---------------------------|-----------------|---------------|----------------------------------|
| CSV 形式                    | С               |               | 安心                               |
| DPI                       | D               |               | 印<br>印<br>印<br>日<br>日<br>日<br>イン |
| ECM 通信                    | E               |               | ウィ                               |
| IP フォン<br>ISDN<br>ISDN 回線 | 1               | 6, 32, 58<br> | 液晶                               |
| JPEG                      | J               |               | オフ<br>オリ                         |
| OS                        | 0               |               | 海外                               |
| PC/AT 互換機<br>PDF          | Р               |               | 海外 出口線 個個                        |
| TIFF                      | Т               |               | 楼空                               |
| USB ケーブル                  | U               |               | 機密<br>機密<br>記録                   |
| Vcards(vcf 形式).           | V               |               | 百病                               |

|                                      | 全体に       |
|--------------------------------------|-----------|
|                                      | か         |
| あ<br>アイコン                            | かわる設定     |
| い<br>印刷可能範囲                          | ファクス送信    |
| <b>フ</b><br>ウィザード56                  |           |
| <b>え</b><br>液晶ディスプレイ10, 56           | ファクス受信    |
| <b>お</b><br>オプション機能56<br>オリジナルコメント26 | 10        |
| <b>か</b><br>海外送信                     | 転送・リモコン   |
| き<br>機密ポーリング                         | レポート・リス   |
| ▶<br>原稿                              | ۲-<br>    |
| こ<br>コード一覧                           | 確認してほしいこと |

### し

| -         |      |     |     |
|-----------|------|-----|-----|
| 自動受信      |      |     | .34 |
| 自動的に縮小    |      |     | .41 |
| 自動的に受信    |      |     | .34 |
| 「写真モード    |      |     | .26 |
| 受信        |      |     | .34 |
| 受信スタンプ    |      |     | .41 |
| 手動で受信     |      |     | .34 |
| 受話音量      |      |     | 7   |
| 順次ポーリング受信 |      |     | .39 |
| 初期化       |      |     | .54 |
| シリアル番号    |      |     | .53 |
| 親切受信      | .34, | 37, | 56  |
|           |      |     |     |

### ुर

| スーパーファイン | ンモード |   |
|----------|------|---|
| スタックコピー  |      |   |
| スピーカー音量  |      | 7 |
| スプリッタ    |      |   |
| スリープモード  |      | 8 |

### せ

| 製品情報        |       | .53 |
|-------------|-------|-----|
| セキュリティ設定    |       | .56 |
| セキュリティ設定ロック | 13,   | 16  |
| セキュリティ操作ロック | 12,   | 14  |
| 設定内容リスト     | ····· | .46 |

| そ        |     |     |     |
|----------|-----|-----|-----|
| ソートコピー   |     |     | .56 |
| 送信結果レポート | 46, | 47, | 48  |
| 送付書      |     |     | .25 |

### た

| タイマー送信      | .23, | 56  |
|-------------|------|-----|
| タイマー送信レポート  |      | .46 |
| タイマーポーリング受信 |      | .39 |
| ダイヤル回線      |      | .37 |
| ダイヤル制限      | .31, | 56  |
| ダイヤルトーン検出   |      | .32 |
| ダイヤルボタン     |      | .28 |
| タスクバー       |      | .56 |
| 短縮ダイヤル      |      | .28 |
|             |      |     |

### ち

| 2        |    |
|----------|----|
| チェーンダイヤル | 30 |
| 着信音量     | 7  |
| 着信履歴リスト  | 46 |

| っ           |     |
|-------------|-----|
| 通信管理レポート46, | 48  |
| 通話後受信       | .34 |

|                                                                                                    | 全体にか         |
|----------------------------------------------------------------------------------------------------|--------------|
| 通話後にファクスを受信37<br>通話後にファクスを送信19                                                                                                    | かわる設定        |
| ディープスリープモード8<br>完善ユニット                                                                                                    |              |
| 定者エーット       30         手差しスロット       56         デバイス       56         デュアルアクセス       19,57         転送       42         電話回線       6         電話帳       29         電話帳りスト       46         電話呼び出し       34         零託吨パール       36 | ファクス送信       |
| 电品吁ひ山ひ滅形                                                                                                    | ファク          |
| と<br>同報送信 19,57<br>同報送信レポート 46<br>特別回線対応 32<br>時計セット 12<br>トナー 57<br>トナーセーブ(トナー節約モード) 57<br>トナー節約モード 8                                                                                                    | ス受信          |
| トナー連続使用                                                                                                    | 転送・リモコン      |
| <b>な</b><br>ナンバー・ディスプレイ18, 57<br>ナンバープレフィックス33                                                                                                    |              |
| は<br>パスワード15, 17<br>発信元登録24, 25                                                                                                    | レポート・リスト     |
| び<br>日付・時刻                                                                                                    | 「確認して        |
| <b>ふ</b><br>ファームウェア(本体ソフトウェア)                                                                                                    | <b>ほしいこと</b> |

| プリンタードライバー                                                                | 57                            |
|---------------------------------------------------------------------------|-------------------------------|
| <b>ほ</b><br>ポーリング受信<br>ポーリング送信<br>ポーリング送信レポート<br>ポーリング通信<br>ボタン確認音量&プザー音量 | 34, 39<br>21<br>46<br>57<br>7 |
| <b>め</b><br>メモリ受信メモリ送信                                                    | 34, 35<br>57<br>35, 57<br>35  |
| <b>も</b><br>モードタイマー<br>文字入力                                               | 11<br>49                      |
| <b>よ</b><br>用語集<br>呼び出し中受信<br>呼び出し中にファクスを受信                               | 56<br>34<br>36                |
| り<br>フルタイム送信<br>リスト<br>リダイヤル<br>リモート起動番号<br>リモート受信<br>リモート受信の操作           | 20, 57<br>46, 47<br>57<br>    |

# 

### n

|        | · • • |    |
|--------|-------|----|
| レポート   |       | 47 |
| 連続印刷設定 |       | 9  |

### **. . .**

### わ

| ワンタッチダイヤル2 | 28 |
|------------|----|
| ワンタッチボタン2  | 8  |